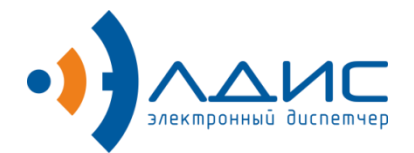

Акционерное общество «Элдис»

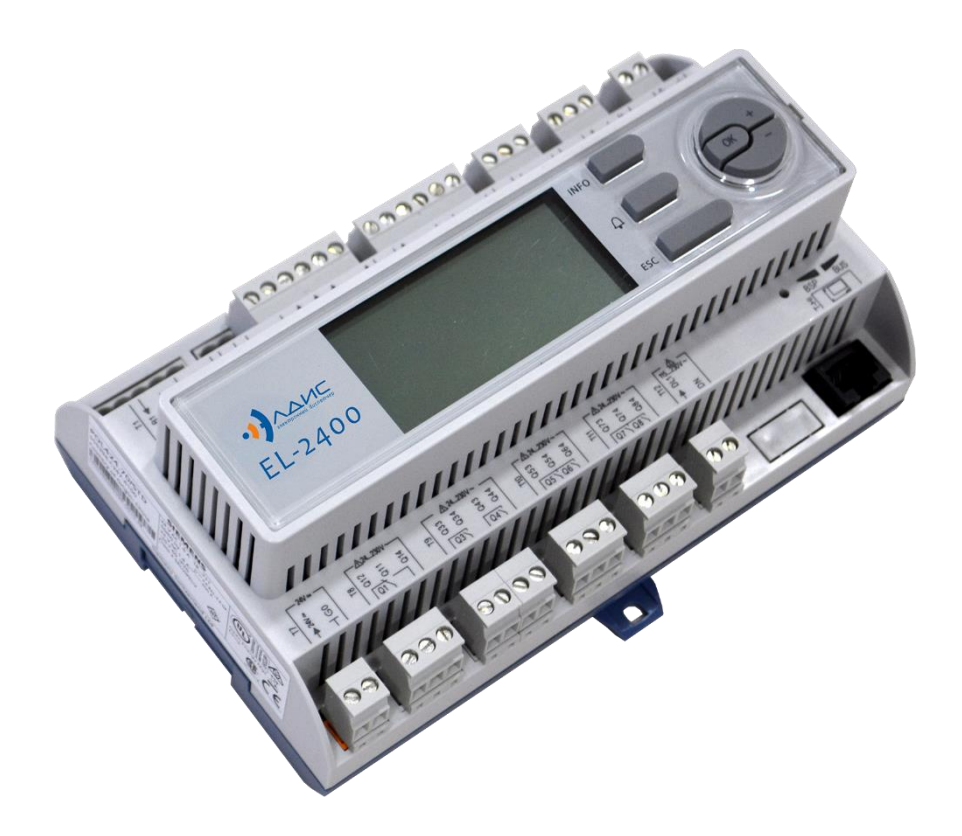

# Электронные регуляторы температуры серии EL-2400

Руководство по эксплуатации ЭЛДС.265170.023 РЭ

### Оглавление

| 1.Перечень принятых обозначений и сокращений5                                                                                      |
|----------------------------------------------------------------------------------------------------|
| 2.Назначение                                                                                                    |
| 2.1. Контроллеры интегрированы в автоматизированную информационно-<br>измерительную систему (АИИС) «Элдис» - электронный диспетчер |
| 2.2. Контроллеры предназначены для эксплуатации при следующих условиях окружающей среды                                            |
| 2.3. Модификации контроллеров и совместимость с управляющими/управляемыми устройствами                                             |
| 2.3.1.Модификации контроллеров7                                                                                                    |
| 2.3.2.Совместимость с управляющими/управляемыми устройствами7                                                                      |
| 3. Технические характеристики7                                                                                                    |
| 4. Функциональные возможности                                                                                                    |
| 4.1. Дополнительные функции от использования контроллеров EL-2400 в АИИС «Элдис»                                                   |
| 5.Состав                                                                                                    |
| 6.Устройство и принцип работы11                                                                                                    |
| 6.1. Управление контуром отопления (КО)12                                                                                          |
| 6.2. Управление контуром ГВС                                                                                                    |
| 6.3. Установка датчика температуры наружного воздуха12                                                                             |
| 6.5. Установка датчиков температуры теплоносителя13                                                                                |
| 7. Управление настройкой и работой контроллера13                                                                                   |
| 7.1. Выбор основных агрегатов схемы регулирования14                                                                                |
| 2                                                                                                    |

| 7.2. Базовое конфигурирование контроллера16                                           |
|---------------------------------------------------------------------------------------|
| 7.2.1.Назначение клавиш                                                               |
| 7.2.2.Структура меню стандартного ПО 17                                               |
| 7.2.3.Область данных                                                                  |
| 7.2.4.Область меню (главное меню)17                                                   |
| 7.2.5.Область установки                                                               |
| 7.2.6.Область режимов                                                                 |
| 7.2.7.Обозначение агрегатов19                                                         |
| 7.3. Выбор режима работы20                                                            |
| 7.4. Главное меню, чтение данных                                                      |
| 7.5. Главное меню, чтение версии ПО                                                   |
| 7.6. Главное меню, чтение аварий                                                      |
| 7.7. Настройка параметров и уставок контура отопления, ГВС и подпитки. Меню - «COMMN» |
| 7.8. Конфигурирование схемы управления КО, ГВС и контуром подпитки                    |
| 7.9. Типовые схемы регулирования:                                                     |
| 7.10.Конфигурирование входов/выходов                                                  |
| 7.11.Изменение типов сигналов входов/выходов                                          |
| 7.12.Конфигурирование расписания 62                                                   |
| 7.13.Настройка времени и даты65                                                       |
| 7.14.Сохранить параметры и конфигурацию на SD-карту или в память контроллера.65       |
| 7.15.Работа с архивами                                                                |
| 8.Настройка контроллера через систему диспетчеризации ИИС «Элдис»                     |

| 8.1. Активация контроллера в ИИС «Элдис»                                   | . 68 |
|----------------------------------------------------------------------------|------|
| 8.2. Считывание параметров и текущих данных контроллера                    | . 69 |
| 8.3. Настройка параметров контроллера                                      | . 69 |
| 8.3.1.Меню Главные настройки                                               | . 70 |
| 8.3.2.Меню Контур 1                                                        | . 70 |
| 8.3.3.Меню Контур 2 (ГВС)                                                  | .74  |
| 9. Типичные ошибки при конфигурировании и настройке параметров контроллера | .77  |
| Приложение А «Каналы подключения клемм и разъемы»                          | . 80 |
| Приложение Б «Пример подключения клемм и разъемов»                         | . 81 |
| Приложение Г «Электрические схемы подключения»                             | . 83 |
|                                                                            |      |

# 1. Перечень принятых обозначений и сокращений

| КО       | Контур отопления                                       |
|----------|--------------------------------------------------------|
| ГВС      | Горячее водоснабжение                                  |
| OP       | Объекты регулирования                                  |
| АИИС     | Автоматизированная информационно-измерительная система |
| Тнар     | Температура наружного воздуха                          |
| Тпом     | Температура воздуха в помещении                        |
| DL1      | Датчик-реле давления                                   |
| DI1, DI2 | Датчик перепада давления ДПД                           |
| ПО       | Программное обеспечение                                |
| ИМ       | Исполнительные механизмы                               |
| PCO      | Ресурсо-снабжающая организация                         |

## 2. Назначение

Электронные регуляторы температуры EL-2400 являются свободно программируемыми и конфигурируемыми контроллерами, изготовленными в соответствии с ТУ 26.51.70-003-11151386-2017. Контроллеры в комплекте с датчиками температуры, электроприводными регулирующими клапанами, предназначены:

- ✓ для автоматизированного погодозависимого управления теплоснабжением жилых и производственных зданий и помещений с целью создания в зданиях, помещениях (далее объекты регулирования - OP) комфортных климатических условий;
- для управления регулирующими электроприводными клапанами, посредством показаний от датчиков температуры наружного и/или внутреннего размещения;
- ✓ для защиты контура отопления и контура ГВС от аварийных ситуаций;
- ✓ для защиты электрических циркуляционных насосов от сухого хода;
- ✓ для автоматизированного управления горячим водоснабжением (ГВС) на объектах регулирования;
- ✓ для автоматизированного управления системой вентиляции
- 2.1. Контроллеры интегрированы в автоматизированную информационноизмерительную систему (АИИС) «Элдис» - электронный диспетчер www.Eldis24.ru. Работа регуляторов температуры в АИИС «Элдис», позволяет осуществлять ряд опций: производить удаленную настройку; отслеживать нештатные ситуации; производить тонкую настройку регулирующих клапанов. Более подробно в разделе 4.1 «Дополнительные функции от использования регуляторов EL-2400 в АИИС «Элдис».

# 2.2. Контроллеры предназначены для эксплуатации при следующих условиях окружающей среды

- температура от минус 20 до плюс 60°С;
- относительная влажность воздуха до 90% без конденсации влаги.
- атмосферное давление от 84 до 106,7 кПа.

Допускается применение контроллеров в условиях окружающей среды отличных от указанных при условии размещения в специализированных монтажных шкафах.

# 2.3. Модификации контроллеров и совместимость с управляющими/управляемыми устройствами

### 2.3.1. Модификации контроллеров

- Электронный регулятор температуры EL-2400 с дисплеем

- Электронный регулятор температуры EL-2400 без дисплея

## 2.3.2. Совместимость с управляющими/управляемыми устройствами

- ✓ Датчики температуры: все пассивные датчики со встроенным термосопротивлением типа Pt1000 (рекомендуемые: внутридомовые QAA2012; наружные QAC2012, погружные QAE2112, накладные QAD 2012 фирмы Siemens).
- ✓ Электроприводы: все электромоторные и электрогидравлические приводы с управляющим сигналом 0...10В или 3-х точечные (рекомендуем фирмы Siemens).
- ✓ Релейные датчики: перекидной контакт (например: KPI35 фирмы Danfoss).

# 3. Технические характеристики

Основные технические характеристики контроллера приведены в таблице1 Таблица 1.

| №<br>п/п | Наименование параметра                                                                                                    | Значение   |
|----------|----------------------------------------------------------------------------------------------------|------------|
| 1        | Количество систем отопления                                                                                                    | 2          |
| 2        | Количество каналов для подключения ДТ,<br>В т.ч. свободно конфигурируемых:<br>Pt1000, Ni1000 или<br>Аналоговый 0-10В или<br>дискретный | До 5<br>2  |
| 3        | Диапазон контролируемых температур<br>теплоносителя и горячей воды                                                                     | До +180 °C |

| 4  | Диапазон контролируемых температур<br>окружающего воздуха                                                                    | От -50 до +70 °С                                                        |
|----|----------------------------------------------------------------------------------------------------|-------------------------------------------------------------------------|
| 5  | Количество аналоговых выходов для<br>управления клапанами, 0-10В                                                             | 3                                                                       |
| 6  | Количество дискретных входов для<br>подключения дискретных датчиков с<br>выходом «сухой контакт» (аварийная<br>сигнализация) | 5                                                                       |
| 7  | Количество активных дискретных входов для аварийной сигнализации, 115-230В                                                   | 1                                                                       |
| 8  | Количество дискретных выходов (Вкл/выкл<br>насосов, клапана подпитки, 3-х точечное<br>управление клапанами), 24230В          | 6                                                                       |
| 9  | Количество активных дискретных выходов<br>(перекидной контакт) для управления<br>клапаном подпитки, 24230В                   | 1                                                                       |
| 10 | Количество выходов для питания активных датчиков постоянного тока, 5В и 24В                                                  | 2                                                                       |
| 11 | Интерфейс RS485                                                                                                    | «Process bus interface»,<br>«Modbus RTU or<br>BACnet MSTP<br>interface» |
| 12 | Слот для SD карты                                                                                                    | Загрузка ПО                                                             |
| 13 | Напряжение питания от сети переменного<br>тока (AC) 1,5 A<br>/ постоянного тока (DC) 1,4A                                    | 24B                                                                     |
| 14 | Степень защиты от пыли и влаги                                                                                               | IP20                                                                    |
| 15 | Потребляемая мощность                                                                                                    | Не более 30Вт                                                           |

| 16 | Габаритные и присоединительные размеры<br>(длина, ширина, высота) | 180х110х80мм    |
|----|-------------------------------------------------------------------|-----------------|
| 17 | Масса                                                             | Не более 0,5 кг |
| 18 | Средний срок службы                                               | Не менее 10 лет |

#### Контроллер производит вывод на ЖКИ следующей текущей информации:

- значений температуры теплоносителя (воды) в подающем (или ГВС) трубопроводах;

- значений текущей уставки температуры теплоносителя (воды) в подающем (или ГВС);

- текущего режима работы КО и ГВС
- кодов неисправностей и нештатных ситуаций (кнопка меню аварий).

# Контроллер обеспечивает архивирование следующей информации (текущих значений на момент записи в архив):

- значения температуры воздуха в контролируемом помещении;
- значения температуры наружного воздуха;

- значений температуры теплоносителя (воды) в подающем (или ГВС) и обратном трубопроводах;

- даты и времени;
- коды неисправностей и нештатных ситуаций

#### 4. Функциональные возможности

- Погодозависимое автоматическое регулирование подачи теплоносителя в контур отопления в зависимости от температуры наружного воздуха или температуры в помещении;
- ✓ Настройка кривой отопления в зависимости от температуры наружного воздуха по 4 точкам;
- Настройка годового графика работы контура отопления с учетом выходных и праздничных дней;
- ✓ Два независимых расписание для контура отопления и ГВС;
- ✓ Контроль температуры обратного теплоносителя;

- Автоматическое поддержание необходимого давления в контуре отопления (функция подпитки);
- ✓ Автоматическое поддержание заданной температуры ГВС путём регулирования подачи теплоносителя в систему ГВС;
- ✓ Приоритет в работе ГВС;
- ✓ Управление электрическими насосами вкл/выкл (защита от сухого хода);
- ✓ Управление сдвоенными (параллельными) электрическими насосами вкл/выкл с функцией переключения по расписанию;
- ✓ Управление сдвоенными регулирующими клапанами;
- ✓ Блокировка контура теплоснабжения и ГВС по сигналу «авария»;
- Аварийная сигнализация;
- ✓ Автоматическая диагностика неисправностей и нештатных ситуаций;

# 4.1. Дополнительные функции от использования контроллеров EL-2400 в АИИС «Элдис»

- ✓ Автоматизированный сбор и хранение всех архивов показаний и настроечных параметров контроллера.
- ✓ Дистанционная настройка и изменение настроечных параметров контроллера.
- ✓ Контроль качества работы регулирующих клапанов: степень загрузки клапана в минимальных и пиковых режимах теплопотребления; плавность регулирования; работоспособность.
- ✓ Контроль рабочих режимов потребления теплоносителя: перегревов, недогревов, баланса масс, температурного графика.
- ✓ Контроль наличия ресурса (для тепла/ГВС контроль отключения подачи теплоносителя).
- ✓ Контроль качества потребляемого/поставляемого ресурса (ТЭ, ГВС).
- Анализ эффективности использования погодного регулирования в разные периоды времени;
- ✓ Анализ эффективности использования погодного регулирования на объекте в сравнении с другими объектами.
- ✓ Анализ коммерческой эффективности в натуральном (Гкал) и денежном эквиваленте в энерго-сервисных контрактах.

# 5. Состав

| Электронный регулятор температуры EL-2400                   | 1 шт  |
|-------------------------------------------------------------|-------|
| Набор клемм                                                 | 12 шт |
| Трансформатор напряжения SEM62.2 (2х24В, с предохранителем) | 1шт   |
| Руководство по эксплуатации                                 | 1 шт  |
| Паспорт                                                     | 1 шт  |

#### Дополнительная комплектация:

| Датчик температуры наружного воздуха QAC2012       | 1шт  |
|----------------------------------------------------|------|
| Датчик температуры погружной (тепло, ГВС) QAE2112  | 2 шт |
| Гильза защитная ALTSS100, нерж.сталь, резьба G1/2" | 2 шт |
| Датчик температуры накладной (тепло, ГВС) QAD 2012 | 2 шт |
| Датчик комнатной температуры воздуха QAA2012       | 1 шт |
| Датчик-реле давления: Реле РД-2Р модель 35         | 1 шт |

### 6. Устройство и принцип работ

Контроллер выполнен в пластмассовом корпусе. В верхней правой части корпуса расположен модуль управления с кнопками и с установленным трехстрочным десятитиразрядным ЖКИ. В нижней части корпуса с обеих сторон расположены разъемы под клеммные колодки для внешних электрических подключений: датчиков температуры, датчиков-реле, исполнительных механизмов, насосов и аварийной сигнализации. С правого бока корпуса расположен слот для SD карты, предназначенной для загрузки обновлений программного обеспечения. Каналы подключения клемм и разъемов приведены в **Приложении A**.

Настройка и управление работой контроллера производится с помощью клавиш: Info ESC OK + - (более подробно в П.5.1.)

Контроллер обеспечивает управление одной системой отопления и одной системой ГВС. Достаточное количество дискретных и аналоговых каналов позволяет поддерживать управление сдвоенными регулирующими клапанами и насосами, а также клапаном подпитки.

Работа контроллера осуществляется под управлением центрального микроконтроллера на основе алгоритмов, записанных в постоянной памяти.

Микроконтроллер выполняет преобразование, обработку сигналов с датчиков температуры (DT), датчиков-реле давления (DL1), датчиков перепада давления (D1, D2) и управляет работой исполнительных механизмов (ИМ), а также аварийной сигнализацией в случае аварийных отклонений параметров контролируемой системы,

неисправностей датчиков температуры или контроллера.

Контроллер рассчитан на работу с пятью датчиками температуры Pt1000, подключаемыми по двухпроводной линии связи.

Для питания активных датчиков предусмотрены два разъемы с напряжением 5В и 24В.

#### 6.1. Управление контуром отопления (КО)

Принцип управления контуром отопления заключается в автоматическом изменении температуры подающего теплоносителя для поддержания заданной температуры в помещениях объекта управления.

Контроллер анализирует показания с датчиков температуры подающего, обратного трубопровода, датчика наружного воздуха или датчика внутри помещения. Управление КО, обеспечивается с помощью управляющих сигналов от контроллера на ИМ (регулирующие клапаны).

Регулирование производится по двум схемам:

1. Вычисление и поддержание температуры теплоносителя на подаче в контур отопления в зависимости от температуры наружного воздуха Тнар и заданной температуры в помещении (температуры комфорта);

2. Вычисление и поддержание температуры теплоносителя на подаче в контур отопления в зависимости от температуры наружного воздуха и заданной граничной температуры обратного теплоносителя (применяется в случае требований ресурсоснабжающей организации, PCO).

Алгоритм ограничения температуры обратного теплоносителя имеет приоритет над алгоритмом работы по Кривой отопления.

#### 6.2. Управление контуром ГВС

Принцип управления системой ГВС заключается в автоматическом изменении температуры подающего теплоносителя для поддержания заданной температуры ГВС объекта управления.

Изменение температуры в системе ГВС производится путём

регулирования подачи теплоносителя в контур с помощью открытия - закрытия ИМ.

#### 6.3. Установка датчика температуры наружного воздуха

Температура наружного воздуха Тнар определяется с помощью датчика температуры, установленного на улице. Место установки датчика температуры

наружного воздуха должно обеспечивать корректное измерение температуры. Датчик температуры следует размещать на северной стороне здания, чтобы

защитить его от действия прямых солнечных лучей. Не следует устанавливать

датчик вблизи окон или дверей, так как температура воздуха Тнар может искажаться открытой форточкой или часто открываемой дверью.

#### 6.4. Установка датчиков температуры теплоносителя

Температура подающего теплоносителя Тпод (или ГВС) определяется с помощью датчика температуры, установленного в подающем трубопроводе, либо трубопроводе ГВС. Датчик рекомендуется устанавливать на расстоянии не ближе 15-20 см. за точкой смешения для схемы с подмесом обратного теплоносителя. Для схемы отопления с теплообменником датчик рекомендуется устанавливать на выходе вторичного контура теплообменника.

Установка датчика температуры обратного трубопровода

Температура обратного теплоносителя Тобр определяется с помощью датчика температуры, установленного в обратном трубопроводе. Для схемы отопления с теплообменником датчик рекомендуется устанавливать на выходе первичного контура теплообменника.

## 7. Управление настройкой и работой контроллера

Контроллер поставляется без установленной программы управления. Установка стандартного приложения осуществляется с карты памяти формата SD. Получить установочный файл стандартного приложения можно у представителя предприятияизготовителя.

После подачи питания на контроллер с установленной SD картой программа будет автомтаически установлена. После установки программы карту памяти можно извлечь и использовать для записи приложения на другой аналогичный контроллер.

#### 7.1. Выбор основных агрегатов схемы регулирования

Базовая схема стандартного ПО по умолчанию состоит из следующего набора агрегатов: NC NC

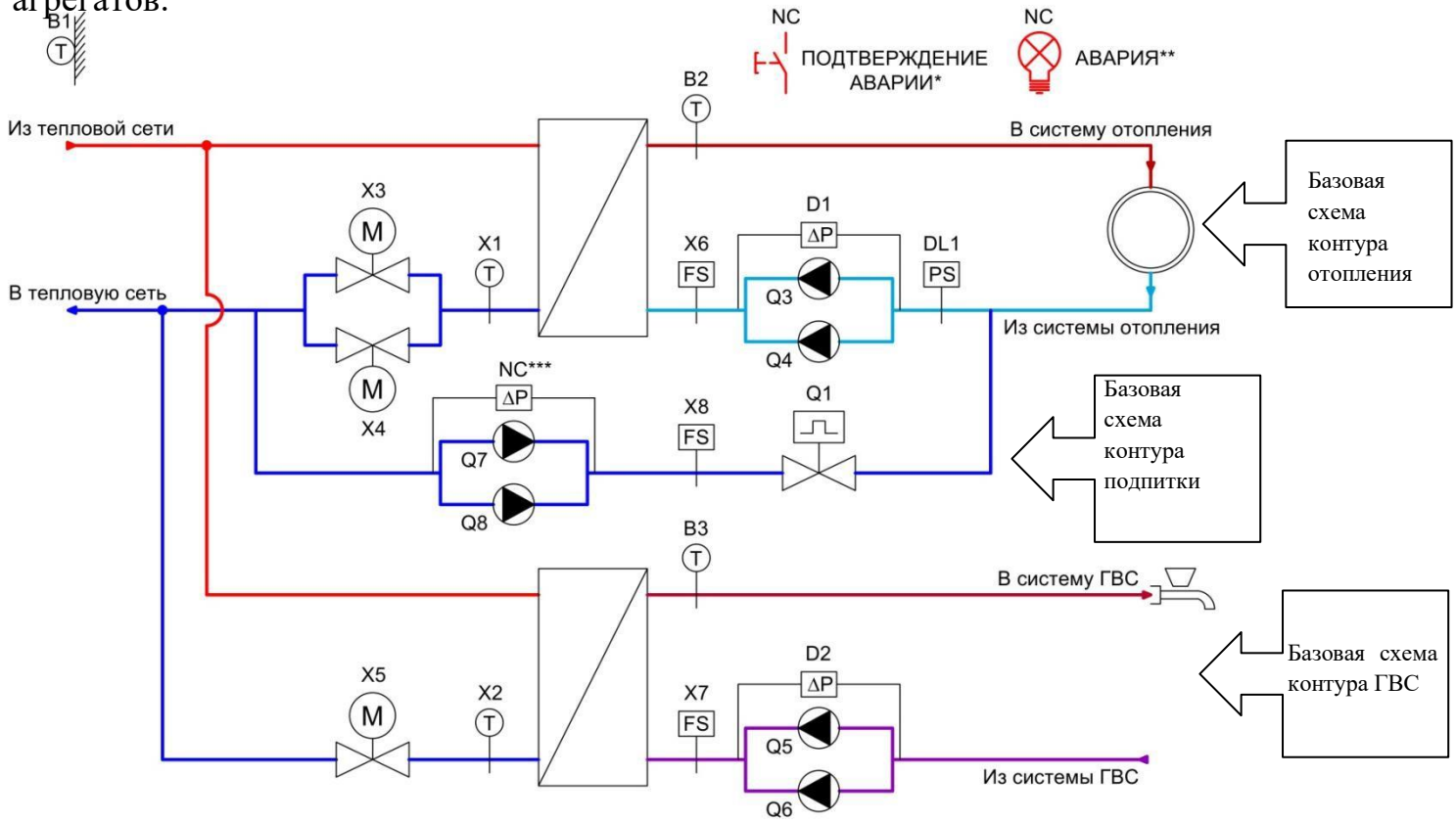

Конфигурирование требуемой схемы осуществляется активацией необходимых дополнительных агрегатов в разделе Конфигурация (П 7.8).

| Вход        | Выход       | Агрегат                                                                                                    |  |
|-------------|-------------|----------------------------------------------------------------------------------------------------|--|
| контроллера | контроллера |                                                                                                    |  |
| B1          |             | Тнаруж., датчик наружной или комнатной температуры                                                                        |  |
| B2          |             | Тпод КО, датчик температуры подачи контура отопления                                                                      |  |
| B3          |             | Тпод ГВС, датчик температуры ГВС                                                                                          |  |
| X1          |             | Тобр КО, датчик обратного теплоносителя контура отопления                                                                 |  |
| X2          |             | Тобр ГВС, датчик обратного теплоносителя контура ГВС или комнатной температуры (в зависимости от физического подключения) |  |
|             | X3          | РК КО, регулирующий клапан контура отопления                                                                              |  |
| NC          |             | Обратная связь клапан А контура отопления                                                                                 |  |
|             | X4          | РК2 КО, 2-ой регулирующий клапан контура отопления (функция каскада)                                                      |  |
| NC          |             | Обратная связь клапан В контура отопления                                                                                 |  |
|             | X5          | РК ГВС, регулирующий клапан контура ГВС                                                                                   |  |
| NC          |             | Обратная связь клапана контура ГВС                                                                                        |  |
| X6          |             | Блок КО, блокировка контура отопления, авария                                                                             |  |
| X7          |             | Блок ГВС, блокировка контура ГВС, авария                                                                                  |  |
| X8          |             | Блок Подп., блокировка контура подпитки, авария                                                                           |  |
| D1          |             | ДПД КО, датчик перепада давления насосов контура отопления                                                                |  |
| D2          |             | ДПД ГВС, датчик перепада давления насосов контура ГВС                                                                     |  |
| DL1 (220 B) |             | ДРД Подп., релейный датчик давления активации функции подпитки                                                            |  |
|             | Q1          | Кподп., двухпозиционный клапан контура подпитки                                                                           |  |
|             | Q3          | насос А контура отопления                                                                                                 |  |
|             | Q4          | насос Б контура отопления                                                                                                 |  |
|             | Q5          | насос А контура ГВС                                                                                                    |  |
|             | Q6          | насос Б контура ГВС                                                                                                    |  |
|             | Q7          | насос А контура подпитки                                                                                                  |  |

| Q8  | насос Б контура подпитки                                              |
|-----|-----------------------------------------------------------------------|
| *   | выход для сигнала аварии, конфигурируется на любое свободное реле     |
| **  | вход для подтверждения аварий конфигурируется                         |
| *** | датчик перепада давления насосов контура<br>подпитки, конфигурируется |

#### 7.2. Базовое конфигурирование контроллера

Настройка и конфигурирование контроллера производится через лицевую панель с помощью клавиш Info ESC OK + - или через внешний дисплей (для контроллера без лицевой панели).

#### 7.2.1. Назначение клавиш

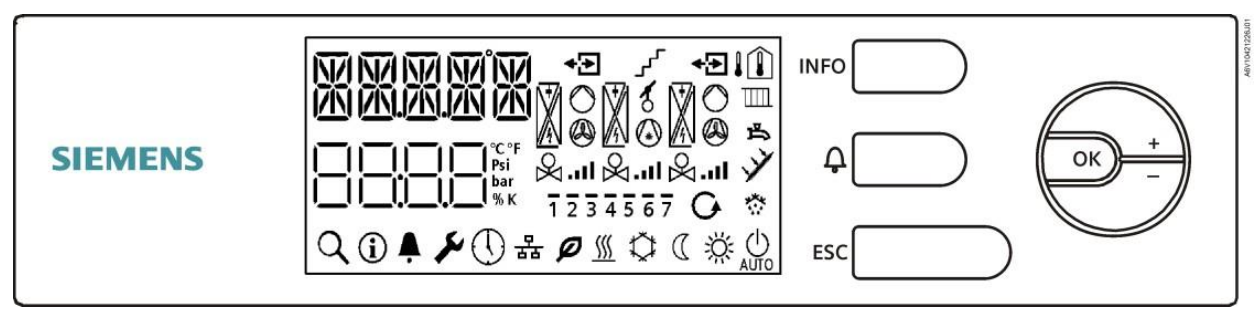

| Клавиша                | Действие         | Функция                                                                                                    |
|------------------------|------------------|----------------------------------------------------------------------------------------------------|
| INFO                   | Короткое нажатие | Переключение контуров между КО и ГВС                                                                                      |
|                        | Долгое нажатие   | Переход в меню данных                                                                                                    |
| <u>Ô</u>               | Короткое нажатие | Вход в меню Аварий 🐥                                                                                                    |
| <sup>1</sup> ́(Аварии) | Долгое нажатие   | Подтверждение текущих аварий (нажатие этой кнопки после вывода на табло текущих значений аварий приведет к сбросу ошибок) |
| ESC                    | Короткое нажатие | Возврат в предыдущее меню                                                                                                 |
|                        | Долгое нажатие   | Действие не предусмотрено                                                                                                 |
| ОК                     | Короткое нажатие | На главной транице: переход в меню выбора режима работы;<br>Подтверждения выбора/вход в меню                              |
|                        | Долгое нажатие   | Переход в главное меню                                                                                                    |
| +                      | Короткое нажатие | Увеличение значения, пролистывание списка вверх.                                                                          |
| (Плюс)                 | Долгое нажатие   | Для ускоренного увеличения (x10).                                                                                         |

| _                 | Короткое нажатие | Уменьшение значения, пролистывание списка вверх.  |
|-------------------|------------------|---------------------------------------------------|
| (Минус)           | Долгое нажатие   | Для ускоренного уменьшения (x10).                 |
| Комбинация ОК и + | Долгое нажатие   | Прямой переход к настройкам даты и времени        |
| Комбинация + и -  | Долгое нажатие   | Переход к настройке конфигурации входов / выходов |

### 7.2.2. Структура меню стандартного ПО

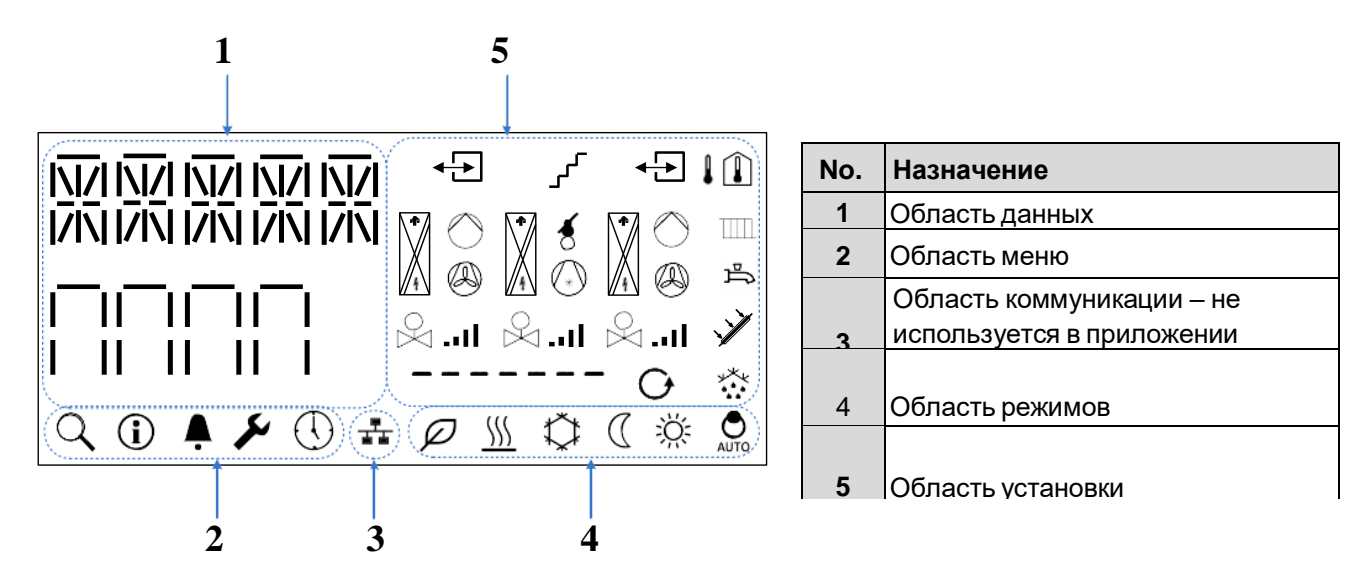

7.2.3. Область данных

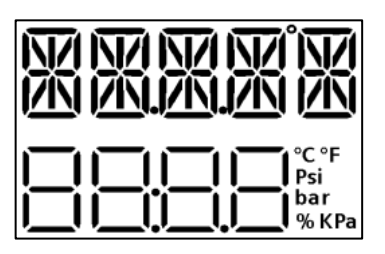

Первая строка используется для отображения текстовой информации, такой как температура подачи контура, имена параметров, информация приложения, сообщения об авариях.

Вторая строка используется для отображения текущих уставок, значений и текста.

#### 7.2.4. Область меню (главное меню)

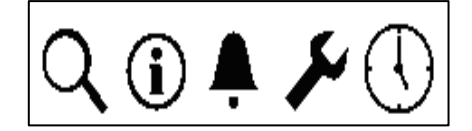

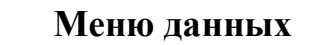

17

Отображение информации о текущих значениях температур, управляющих сигналов и т.д. Смотрите раздел «Данные».

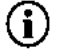

#### Меню информации.

Отображение информации о текущей версии прошивки и приложения (переключение нажатием клавиш «+» и минус «-»).

#### 🐥 Меню аварий.

В этом меню отображается список текущих аварий или записей из архива. Смотрите раздел «Аварии».

### ✗ Меню настройки.

Меню просмотра и изменения параметров и конфигурирования приложения. Смотрите разделы «COMMN - Параметры», «CTRL - Конфигурирование».

# **О**Настройка времени.

Установка даты / времени.

#### 7.2.5. Область установки

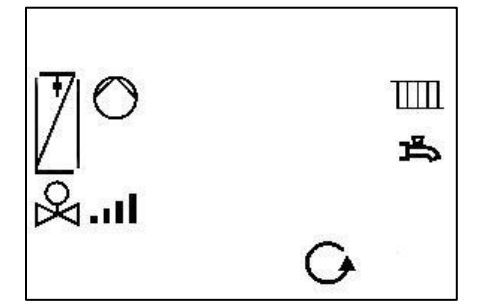

На главной странице эти иконки показывают конфигурацию установки.

В меню параметров и аварий иконки помогают объяснить смысл параметра или источник аварии.

#### 7.2.6. Область режимов

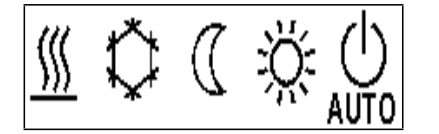

Иконки режима работы указывают на текущий режим работы установки.

| 7.2.7.       | Обозначение агр | регато | В                           |        |
|--------------|-----------------|--------|-----------------------------|--------|
|              | Теплообменник   |        |                             |        |
| $\bigotimes$ | Привод клапана  |        |                             |        |
| .11          | Выходной сигна  | л (АО) | ) соответствующего привода. |        |
| Если         | выход увеличива | ется:  | когда АО >22%, отображается | •      |
|              |                 |        | когда АО >42%, отображается |        |
|              |                 |        | когда АО >62%, отображается |        |
|              |                 |        | когда АО >82%, отображается | .11    |
| Если вых     | од уменьшается: | когда  | а АО уменьшается, АО<78% -  |        |
|              |                 | когда  | а АО уменьшается, АО<58% -  | •1     |
|              |                 | когда  | а АО уменьшается, АО<38% -  |        |
|              |                 | когда  | а АО уменьшается, АО<18% -  | ничего |
|              |                 |        |                             |        |

- О Циркуляционный насос
- **С** Контур подпитки
- Ш Контур отопления
- Контур ГВС

.

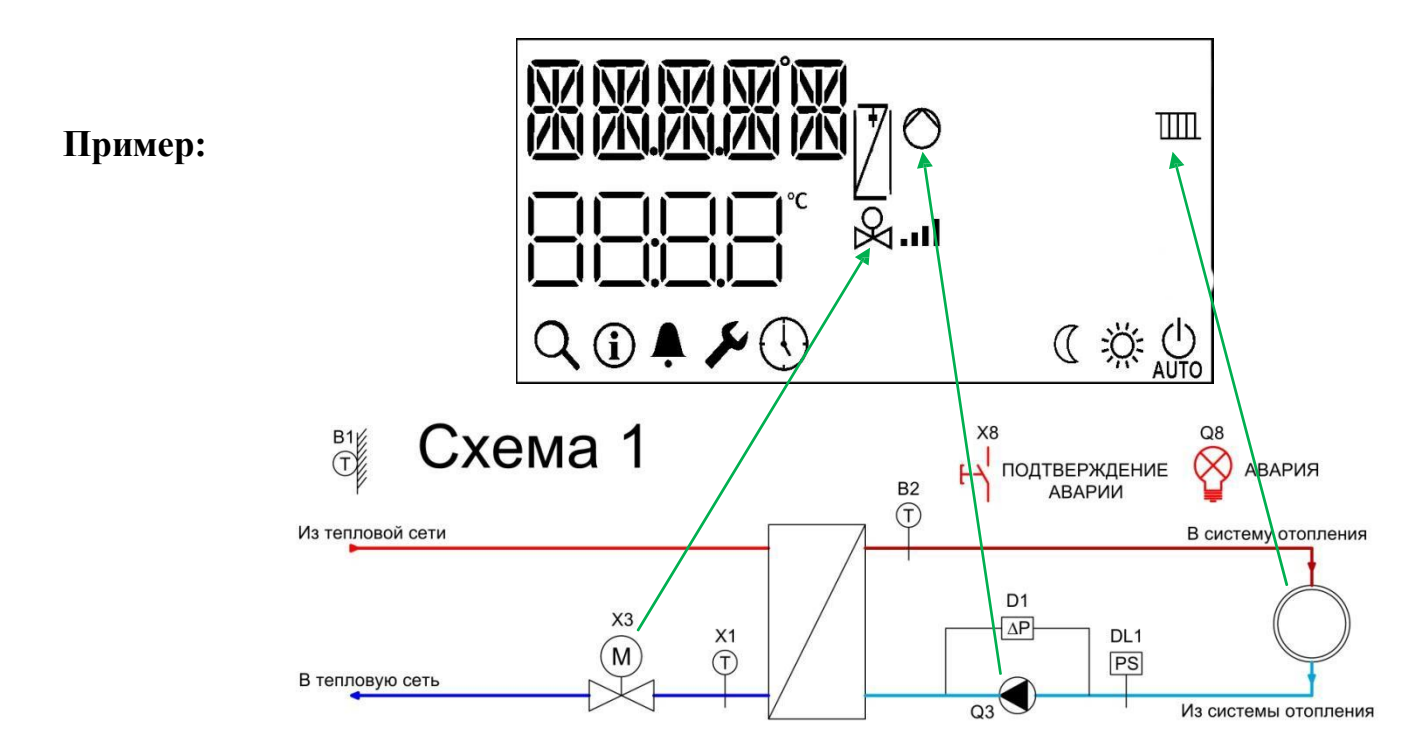

#### 7.3. Выбор режима работы

- a) На главной странице нажмите клавишу «ОК», вы перейдете в меню выбора режима работы.
- b) Нажатием клавиш «+» или «-» выберите режим работы:

| Режим     | Обозначение | Описание режима работы                                                                                                    |
|-----------|-------------|----------------------------------------------------------------------------------------------------|
| Комфорт   | Ж           | Основной режим работы. Включается, когда помещение<br>используется. Эффективное значение уставки 21-22С (при<br>активации данного режима Расписание не работает)                                                                                                    |
| Экономия  | C           | Экономия - Режим пониженной уставки может включаться,<br>когда помещение не используется долгое время, или требуется<br>пониженная температура. Обычно, этот режим активируется<br>по ночам. Эффективное значение уставки 17-18С (при<br>активации данного режима Расписание не работает) |
| Защита    | ወር          | В режиме Защита нагрев включается только при угрозе<br>замерзания. Температура в помещении будет поддерживаться<br>на уровне выбранной уставки (рекомендуемое значение 5 °C)<br>(при активации данного режима Расписание не работает)                                                     |
| Авто      | AUTO        | Режим по умолчанию. Режим работы меняется по Расписанию                                                                                                    |
| Выключено | Ċ           | Контур выключен, защиты не работают, только блокировка.                                                                                                    |

- с) Для подтверждения выбора нажмите «ОК».
- d) Для выхода из меню выбора режима работы нажмите «ESC».

#### 7.4. Главное меню, чтение данных

- а) На главной странице нажмите и удерживайте клавишу «ОК», вы перейдете в главное меню.
- b) Выберите меню данных с помощью клавиш «+» или «-» (символ <sup>Q</sup>), нажмите клавишу «ОК».
- с) Для просмотра всех данных нажимайте клавиши «+» или «-».
- d) Для выхода из меню выбора режима работы нажмите «ESC».

| Наименование                                        | Имя парам<br>HMI_IB | етра  |
|-----------------------------------------------------|---------------------|-------|
| Наружная температура                                | INF01               | ИНФ01 |
| КО температура подачи                               | INF02               | ИНФ02 |
| КО температура обратного теплоносителя              | INF03               | ИНФ03 |
| ГВС температура подачи                              | INF04               | ИНФ04 |
| ГВС температура обратного теплоносителя             | INF05               | ИНФ05 |
| КО клапан А, управляющий сигнал (аналог. Упр 0-10В) | INF06               | ИНФ06 |
| КО клапан В, управляющий сигнал (аналог. Упр 0-10В) | INF07               | ИНФ07 |
| ГВС клапан, управляющий сигнал (аналог. Упр 0-10В)  | INF08               | ИНФ08 |
| Подтверждение аварий                                | INF09               | ИНФ09 |
| Блокировка контура отопления, КО                    | INF10               | ИНФ10 |
| КО обратная связь насоса А                          | INF11               | ИНФ11 |
| КО обратная связь насоса В                          | INF12               | ИНФ12 |
| Блокировка ГВС                                      | INF13               | ИНФ13 |
| ГВС обратная связь насоса А                         | INF14               | ИНФ14 |
| ГВС обратная связь насоса В                         | INF15               | ИНФ15 |
| Блокировка контура подпитки                         | INF16               | ИНФ16 |
| Контура подпитки обратная связь насоса А            | INF17               | ИНФ17 |
| Контура подпитки обратная связь насоса В            | INF18               | ИНФ18 |
| Контур подпитки прессостат                          | INF19               | ИНФ19 |
| Выход сигнала аварии                                | INF20               | ИНФ20 |
| КО запуск насоса А                                  | INF21               | ИНФ21 |
| КО запуск насоса В                                  | INF22               | ИНФ22 |
| КО открытие клапана А (3-точечное управление)       | INF23               | ИНФ23 |

| КО закрытие клапана А (3-точечное управление)  | INF24 | ИНФ24 |
|------------------------------------------------|-------|-------|
| КО открытие клапана В (3-точечное управление)  | INF25 | ИНФ25 |
| КО закрытие клапана В (3-точечное управление)  | INF26 | ИНФ26 |
| ГВС запуск насоса А                            | INF27 | ИНФ27 |
| ГВС запуск насоса В                            | INF28 | ИНФ28 |
| ГВС открытие клапана А (3-точечное управление) | INF29 | ИНФ29 |
| ГВС закрытие клапана А (3-точечное управление) | INF30 | ИНФ30 |
| Контур подпитки запуск насоса А                | INF31 | ИНФ31 |
| Контур подпитки запуск насоса В                | INF32 | ИНФ32 |
| Клапан контура подпитки                        | INF33 | ИНФ33 |
| Комнатная температура                          | INF34 | ИНФ34 |
| КО клапан А, обратная связь                    | INF35 | ИНФ35 |
| КО клапан В, обратная связь                    | INF36 | ИНФ36 |
| ГВС клапан, обратная связь                     | INF37 | ИНФ37 |
| Давление аналогового датчика подпитки          | INF38 | ИНФ38 |

#### 7.5. Главное меню, чтение версии ПО

- а) На главной странице нажмите и удерживайте клавишу «ОК», вы перейдете в главное меню.
- b) Выберите меню информации с помощью клавиш «+» или «-» символ () нажмите клавишу «ОК», появится версия прошивки контроллера BSP.
- с) При нажатии клавиши «+» или «-» на дисплее отобразится версия текущего приложения.
- d) Для выхода нажмите «ESC».

#### 7.6. Главное меню, чтение аварий

- а) На главной странице нажмите и удерживайте клавишу «ОК», вы перейдете в главное меню.
- b) Выберите меню аварий с помощью клавиш «+» или «-» (символ ♣), нажмите клавишу «ОК».
- с) Нажатием клавиш «+» или «-» выберите текущие аварии «ACTAL» или архив

аварий «HISAL».

- d) Для того чтобы просмотреть список аварий нажмите клавишу «ОК».
- е) Для просмотра аварий нажмите клавиши «+» или «-».
- f) Для выхода нажмите «ESC».

| Наименование                                                      | Имя параметра<br>HMI_IB |       | Описание                                                                                                    |
|-------------------------------------------------------------------|-------------------------|-------|----------------------------------------------------------------------------------------------------|
| Авария - ошибка времени                                           | ABP0                    | ALM0  | Появляется, если время на<br>регуляторе сбросилось на<br>настройки по умолчанию<br>или его вообще не<br>настроили                                                                                                    |
| Авария датчика наружной температуры                               | ABP1                    | ALM1  | Авария приводит к двум<br>действиям:<br>- уставка кривой отопления<br>падает до минимальной<br>(регулирование<br>прекращается)<br>- уставка регулятора<br>ограничения по температуре<br>обратки падает до<br>минимальной<br>(регулирование<br>прекращается).<br><i>Причина появления:</i><br>неисправность входного<br>сигнала, например: обрыв<br><i>Авария не требует</i><br>подтверждения и уходит,<br>если устранена причина.<br><i>Обрыв кабеля</i>                                        |
| Авария датчика комнатной температуры                              | ABP2                    | ALM2  | Авария не влияет на контур.<br>Причина появления:<br>неисправность входного<br>сигнала, например: обрыв<br>Авария не требует<br>подтверждения и уходит,<br>если устранена причина.                                                                                                    |
| Авария датчика температуры подачи теплоносителя контура отопления | ABP11                   | ALM11 | <ul> <li>Авария приводит к:</li> <li>Регулирующий клапан действует по последнему значению до обрыва.</li> <li>Замерзание по температуре подачи не обрабатывается.</li> <li>Перегрев по температуре подачи не обрабатывается.</li> <li>Перегрев ко температуре подачи не обрабатывается.</li> <li>Перегрев ко температуре подачи не обрабатывается.</li> <li>Перегрев по температуре подачи не обрабатывается.</li> <li>Макария не требует подти на и уходит, если устранена причина.</li> </ul> |

| Авария датчика обратной температуры<br>теплоносителя контура отопления | ABP12 | ALM12 | Авария приводит к:<br>• Отключается регулятор<br>ограничения по<br>температуре обратки.<br>Причина появления:<br>неисправность входного<br>сигнала, например: обрыв<br>Авария не требует<br>подтверждения и уходит,                                                                                                    |
|------------------------------------------------------------------------|-------|-------|----------------------------------------------------------------------------------------------------|
| Блокировка контура отопления                                           | ABP13 | ALM13 | Блокировка приводит к<br>остановке контура.<br>Защитные функции не<br>работают.<br>Причина появления:<br>аварийный сигнал на входе<br>«Блокировка КО».<br>Авария не требует<br>подтверждения. Работа<br>контура<br>восстанавливается, если<br>устранена причина.                                                                                                    |
| Авария обратной связи насоса А контура отопления*                      | ABP14 | ALM14 | Авария приводит к<br>переключению на<br>резервный насос, если в<br>аварии оба насоса или<br>сконфигурирован только                                                                                                    |
| Авария обратной связи насоса В контура отопления*                      | ABP15 | ALM15 | сконфигурирован только<br>один насос, регулирующий<br>клапан закрывается. Если<br>насосы не<br>сконфигурированы, авария<br>не доступна.<br>Причина появления:<br>отсутствие сигнала<br>обратной связи на<br>соответствующем датчике<br>(обратная связь насоса)<br>с учетом времени задержки<br>при запуске насосов.<br>Необходимо проверить<br>работоспособность датчика<br>обратной связи,<br>работоспособность насоса и<br>сигналы от датчика к<br>контроллера на запуск<br>насоса.<br><i>Авария требует</i><br>подтверждения. Работа<br>контура<br>восстанавливается, если<br>устранена причина и авария<br>подтверждена оператором. |

| Авария перегрева контура отопления                               | ABP16 | ALM16 | Авария приводит к<br>выключению контура.<br>Причина появления:<br>авария срабатывает, если<br>температура подачи<br>превышает уставку ОТП54<br>+ ОТП55, если температура<br>будет держаться более 10<br>секунд. Сбрасывается<br>авария если температура<br>подачи падает ниже ОТП54.<br>Авария не требует<br>подтверждения. Работа<br>контура<br>восстанавливается, если<br>устранена причина |
|------------------------------------------------------------------|-------|-------|----------------------------------------------------------------------------------------------------|
| Авария клапана А контура отопления                               | ABP17 | ALM17 | Авария не влияет на<br>контур.                                                                                                    |
| Авария клапана В контура отопления                               | ABP18 | ALM18 | неисправность выходного                                                                                                    |
| Авария сигнала обратной связи клапана А КО                       | ABP19 | ALM19 | Авария не требует<br>подтверждения и уходит,<br>если устранена причина.                                                                                                    |
| Авария сигнала обратной связи клапана В КО                       | ABP20 | ALM20 |                                                                                                    |
| Авария датчика температуры подачи<br>теплоносителя контура ГВС   | ABP21 | ALM21 | Авария приводит к:<br>• Регулирующий<br>клапан действует по<br>последнему значению до<br>обрыва.<br>• Защита от<br>легионеллы не работает.<br>• Перегрев по<br>температуре подачи не<br>обрабатывается.<br>Причина появления:<br>неисправность входного<br>сигнала, например: обрыв<br>Авария не требует<br>подтверждения и уходит,<br>если устранена причина                                 |
| Авария датчика обратной температуры<br>теплоносителя контура ГВС | ABP22 | ALM22 | Авария приводит к:<br>• Отключается<br>регулятор ограничения по<br>температуре обратки.<br>Причина появления:<br>неисправность входного<br>сигнала, например: обрыв<br>Авария не требует<br>подтверждения и уходит,<br>если устранена причина.                                                                                                    |

| Блокировка контура ГВС                     | ABP23 | ALM23 | Блокировка приводит к<br>остановке контура.<br>Защитные функции не<br>работают.<br><b>Причина появления:</b><br>аварийный сигнал на входе<br>«Блокировка ГВС».<br><i>Авария не требует</i><br>подтверждения. Работа<br>контура<br>восстанавливается, если<br>устранена причина.                                                                                                    |
|--------------------------------------------|-------|-------|----------------------------------------------------------------------------------------------------|
| Авария обратной связи насоса А контура ГВС | ABP24 | ALM24 | Авария приводит к<br>переключению на<br>резервный насос, если в<br>аварии оба насоса или<br>сконфигурирован только<br>один насос, регулирующий<br>клапан закрывается. Если<br>насосы не<br>сконфигурированы, авария<br>не доступна.<br>Причина появления:<br>отсутствие сигнала<br>обратной связи на<br>соответствующем датчике<br>(обратная связь насоса)<br>с учетом времени задержки<br>при запуске насосов.<br>Необходимо проверить<br>работоспособность датчика<br>обратной связи,<br>работоспособность насоса и<br>сигналы от датчика к<br>контроллера на запуск<br>насоса.<br><i>Авария требует</i><br>подтверждения. Работа<br>контура<br>восстанавливается, если<br>устранена причина и авария<br>подтверждена оператором. |
| Авария обратной связи насоса В контура ГВС | ABP25 | ALM25 |                                                                                                    |
|                                            |       |       |                                                                                                    |

| Авария перегрева контура ГВС                           | ABP26 | ALM26 | Авария приводит к<br>выключению контура.<br>Причина появления:<br>авария срабатывает, если<br>гемпература подачи<br>превышает уставку ГВС48 +<br>ГВС49, если температура<br>будет держаться более 10<br>секунд. Сбрасывается<br>авария если температура<br>подачи падает ниже ГВС48.<br><i>Авария не требует</i><br>подтверждения. Работа<br>контура<br>восстанавливается, если<br>устранена причина. |
|--------------------------------------------------------|-------|-------|----------------------------------------------------------------------------------------------------|
| Авария клапана контура ГВС                             | ABP27 | ALM27 | Авария не влияет на<br>контур.<br>Причина появления:<br>неисправность выходного<br>сигнала, например: обрыв<br>Авария не требует<br>подтверждения и уходит,<br>если устранена причина.                                                                                                    |
| Авария защиты от легионеллы ГВС                        | ABP28 | ALM28 | Авария не влияет на<br>контур.<br>Причина появления:<br>функция защиты от<br>легионеллы не была<br>выполнена (температурная<br>уставка защиты не<br>продержалась заданное<br>время).<br>Авария не требует<br>подтверждения и уходит,<br>если прошло 4 часа с ее<br>появления или 4 часа после<br>завершения функции<br>защиты.                                                                        |
| Авария сигнала обратной связи клапана ГВС              | ABP29 | ALM29 | Авария не влияет на<br>контур.<br><b>Причина появления:</b><br>неисправность входного<br>сигнала, например: обрыв<br><i>Авария не требует</i><br>подтверждения и уходит,<br>если устранена причина.                                                                                                    |
| Авария контура подпитки (Клапан, НасосА или<br>НасосВ) | ABP31 | ALM31 | Авария приводит к<br>остановке контура.<br>Причина появления:<br>подпитка работает дольше<br>гекущей уставки времени<br>задержки аварии.<br>Необходимо проверить<br>сигналы на агрегаты<br>(клапан, насосы) и нет ли<br>утечек в контуре отопления.<br>Авария требует<br>подтверждения. Работа<br>контура<br>восстанавливается, если<br>устранена причина и<br>авария подтверждена<br>оператором.     |

| Срабатывание прессостата контура подпитки                | ABP32 | ALM32 | Срабатывание<br>прессостата контура<br>подпитки                                                                                                    |
|----------------------------------------------------------|-------|-------|----------------------------------------------------------------------------------------------------|
| Блокировка контура подпитки                              | ABP33 | ALM33 | Блокировка приводит к<br>остановке контура.<br>Защитные функции не<br>работают.<br>Причина появления:<br>аварийный сигнал на входе<br>«Блокировка подпитки».<br>Авария не требует<br>подтверждения. Работа<br>контура<br>восстанавливается, если<br>устранена причина.                                                                                                    |
| Авария обратной связи насоса А контура подпитки*         | ABP34 | ALM34 | Авария приводит к<br>переключению на<br>резервный насос, если в<br>аварии оба насоса или<br>сконфигурирован только<br>один насос, регулирующий<br>клапан закрывается. Если<br>насосы не<br>сконфигурированы, авария<br>не доступна.<br>Причина появления:                                                                                                    |
| Авария обратной связи насоса В контура подпитки*         | ABP35 | ALM35 | Причина появления:<br>отсутствие сигнала<br>обратной связи на<br>соответствующем датчике<br>(обратная связь насоса)<br>с учетом времени задержки<br>при запуске насосов.<br>Необходимо проверить<br>работоспособность датчика<br>обратной связи,<br>работоспособность насоса и<br>сигналы от датчика к<br>регулятору и от регулятора<br>на запуск насоса.<br>Авария требует<br>подтверждения. Работа<br>контура<br>восстанавливается, если<br>устранена причина и авария<br>подтверждена оператором. |
| Авария рассогласования по обратной связи клапана А<br>КО | ABP36 | ALM36 | Авария не влияет на<br>контур.<br>Причина появления:<br>рассогласование<br>управляющего сигнлала на                                                                                                    |
| Авария рассогласования по обратной связи клапана В КО    | ABP37 | ALM37 | клапан и обратной связи<br>этого клапана болле чем на<br>10%.<br>Необходимо проверить<br>сигналы и возможную<br>причину рассогласования,<br>например: заедание<br>клапана.<br>Авария не требует<br>подтверждения и уходит,<br>если устранена причина.                                                                                                    |
| Авария рассогласования по обратной связи клапана<br>ГВС  | ABP38 | ALM38 |                                                                                                    |

Авария аналогового датчика подпитки ABP39 ALM39 Авария не влияет на контур. Причина появления: неисправность входного сигнала, например: обрыв... Авария не требует подтверждения и уходит, если устранена причина.

\*Сброс Аварии обратной связи насосов производится кнопкой + при условии фактического размыкания реле обратной связи насосов (D, D2/M).

# 7.7. Настройка параметров и уставок контура отопления, ГВС и подпитки. Меню - «COMMN».

При управлении температурой подачи с погодозависимой компенсацией соответствующей уставки температуры подачи - температуре наружного воздуха, выполняется с помощью кривой отопления. График отопления задаётся по 2, 3 или 4 точкам. Количество точек определяется пользователем.

Контроллер использует в работе три типа температуры наружного воздуха:

✓ Фактическая температура наружного воздуха (TA)

✓ Сглаженная температура наружного воздуха (TAD): по сравнению с фактической температурой наружного воздуха, указанная температура наружного воздуха значительно сглажена. Это обеспечивает работу в летнее время без нагрева, поскольку гарантируется, что нагрев не будет включен, если температура наружного воздуха на несколько дней опустится ниже определенного уровня.

✓ Комбинированная температура наружного воздуха (ТАМ): поскольку эта температура является сглаженной по сравнению с фактической температурой наружного воздуха, она отражает влияние кратковременных колебаний температуры наружного воздуха на температуру помещения, так как они часто возникают в переходные сезоны (весну и осень). Используемой температурой наружного воздуха является комбинированная температура наружного воздуха.

#### Кривая отопления

При управлении температурой подачи с погодозависимой компенсацией соответствие уставки температуры подачи температуре наружного воздуха выполняется с помощью кривой отопления. График отопления задаётся по 2, 3 или 4 точкам. Количество точек определяется пользователем. Также необходимо указать комнатную температуру, для которой расчитывался график (по-умолчанию + 22 оС).

#### Влияние температуры в помещении

Базовый график отопления построен для температуры в помещении TR = 22 °C. Положительное изменение уставки  $\Delta$ TR соответствует смещению графика на ту же величину.

Величина сдвига  $\Delta TR = (SpTR - TR)$ :

Расчетная температура наружного воздуха TOaCr = TOa - (SpTR - TR).

Уставка температуры подачи SpTFlCr вычисляется по графику кривой отопления.

Расчетная температура подачи рассчитывается SpTFl = SpTFlCr + (SpTR - TR).

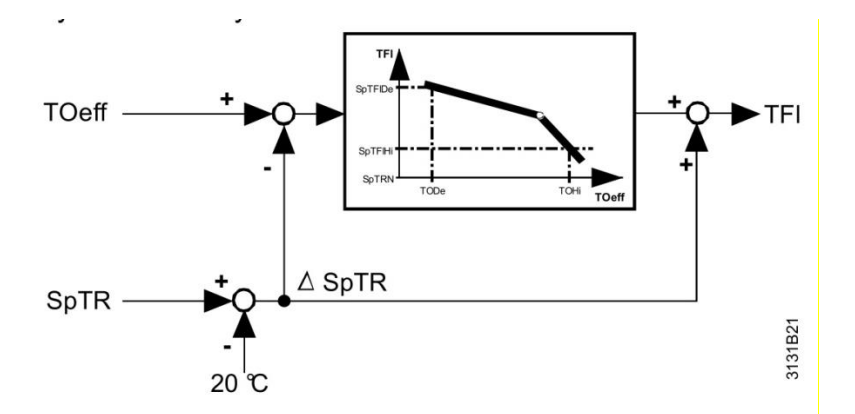

Обозначения:

SpTFICr - Уставка температуры Подачи (по заданному графику: Y1, Y2, Y3, Y4).

**TR** - Комнатная температура для которой рассчитан данный график.

**SpTR** - Температура режима Комфорт - температура на которую пересчитывается заданный график.

ТОа - Фактическая температура наружного воздуха.

**TOaCr** - Расчетная температура наружного воздуха.

SpTFI - Расчетная температура подачи.

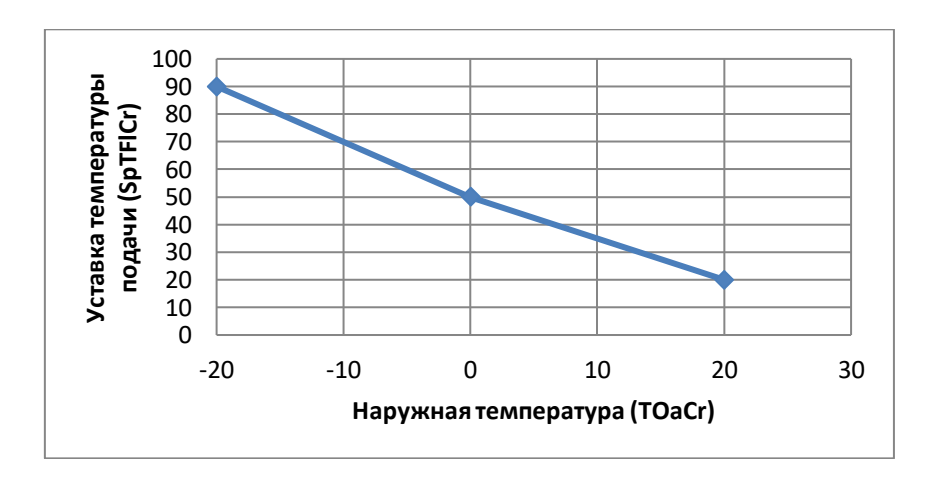

Например:

Режим Комфорт – уставка температуры помещения SpTR = 22 °C Предположим, что наружная температура TOa = -10 °C Комнатная температура по умолчанию TR = 22 °C (см. выше) TOaCr = -10 –  $(22 - 22) = -10 \rightarrow SpTFlCr = 70$  исходя из графика кривой отопления. SpTFl = 70 + (22 - 22) = 70

#### Настройка температуры подачи:

| Значение | Диапазон | По умолчанию |
|----------|----------|--------------|
| Y1       | 0150 °C  | 75 °C        |
| Y2       | 0150 °C  | 60 °C        |
| Y3       | 0150 °C  | 50 °C        |
| Y4       | 0150 °C  | 20 °C        |

#### Настройка наружной температуры:

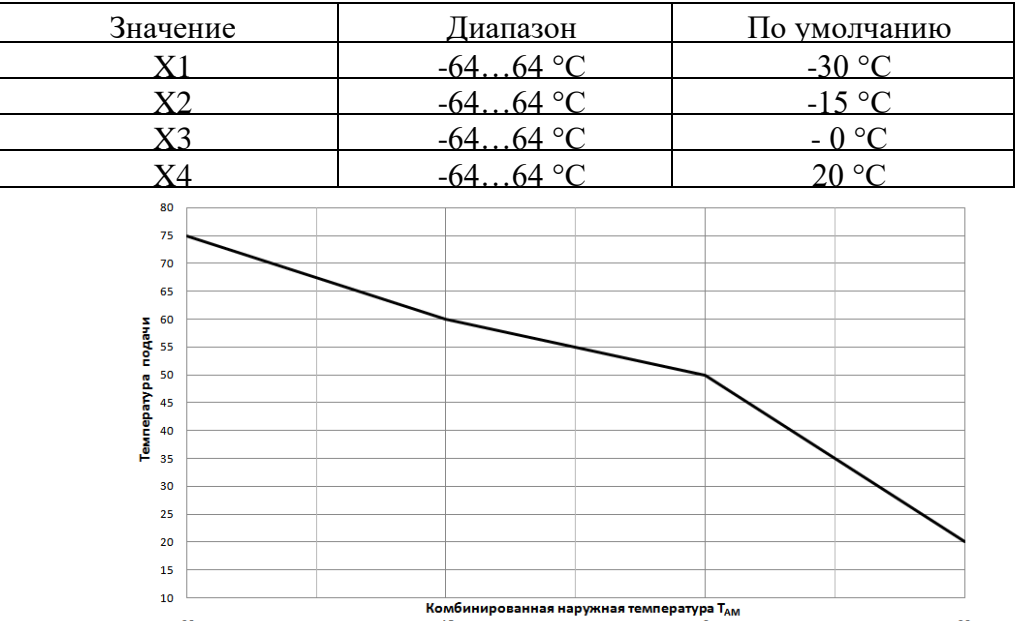

Влияние температуры в помещении. Реальное значение комнатной температуры

Активация алгоритма работы контроллера от датчика комнатной температуры производится с помощью конфигуратора схем (Excel-файла) и выбора соответствующей схемы в контроллере.

В приложении есть возможность настроить управление по расчетной (поумолчанию) или по реальной комнатной температуре (режим комнатной температуры HTG/OTП57). Расчетную комнатную температуру рекомендуется использовать например, для многоквартирных домов, а реальный датчик комнатной температуры можно использовать для частных домов.

Модель комнатной температуры (HTG/OTП56) рекомендуется использовать для многоквартирных домов, если датчик комнатной температуры отсутствует или его не целесообразно ставить, т.к. в разных помещениях температура может сильно отличаться.

Ограничение температуры обратного теплоносителя

Смешивающий клапан контура отопления может использоваться для функции ограничения максимума температуры обратки. Функция работает при наличии в схеме регулирования датчика температуры обратного теплоносителя (по умолчанию подключается на BX03=X1). Ограничение минимума не поддерживается.

Значение предельной температуры обратки либо фиксировано, либо изменяется в качестве функции от наружной температуры. Ограничение будет активировано, когда установлено хотя бы одно действующее ограничение максимальной температуры обратки.

Алгоритм ограничения температуры обратного теплоносителя имеет приоритет над алгоритмом работы по Кривой отопления.

- a) На главной странице нажмите и удерживайте клавишу «ОК», вы перейдете в главное меню.
- b) Выберите меню настройки с помощью клавиш «+» или «-» (символ ≁), нажмите клавишу «ОК». В поле PWD (пароль) введите пароль 4000.
- с) Выберете СОММЛ, нажмите клавишу «ОК».
- d) Выберете необходимое подменю:

СОМ или КОМ -настройки Modbus

DHW или ГВС – настройки контура ГВС

НТС или ОТП – настройки Контура отопления (КО)

RFL или ПИТ- настройки контура подпитки

- e) Нажатием клавиш «+» или «-» выберите необходимый параметр (см. таблицы ниже, в шапке столбца «**Имя параметра HMI\_IB**» указан путь к нужному вам параметру).
- f) Для того чтобы изменить значение параметра нажмите клавишу «ОК».
- g) Нажатием клавиш «+» или «-» измените значение параметра.
- h) Для сохранения значения нажмите «ОК».
- і) Для выхода нажмите «ESC».

| Наименование     | Описание                     | Диапазон                             | Имя параметра<br>НМІ ІВ |       |  |  |  |  |
|------------------|------------------------------|--------------------------------------|-------------------------|-------|--|--|--|--|
| СОММN HTG-ОТП    |                              |                                      |                         |       |  |  |  |  |
| Контур Отопления |                              |                                      |                         |       |  |  |  |  |
| HtgSpTRCmf       | Уставка комфорт              | уставка Экономия75<br><sup>о</sup> С | HTG01                   | ОТП01 |  |  |  |  |
| HtgSpTRRed       | Уставка экономия             | уставка<br>Замерзуставка<br>Комфорт  | HTG02                   | ОТП02 |  |  |  |  |
| HtgSpTRPrt       | Уставка защита от замерзания | 10оСуставка<br>Экономия              | HTG03                   | ОТП03 |  |  |  |  |
| HtgVlvCtlProp    | Коэффициент Р клапана А      | 09999                                | HTG04                   | ОТП04 |  |  |  |  |
| HtgVlvCtlInt     | Коэффициент I клапана А      | 09999                                | HTG05                   | ОТП05 |  |  |  |  |
| HtgVlvCtlDif     | Коэффициент D клапана А      | 09999                                | HTG06                   | ОТП06 |  |  |  |  |
| HtgVlv2CtlProp   | Коэффициент Р клапана В      | 09999                                | HTG07                   | ОТП07 |  |  |  |  |
| HtgVlv2CtlInt    | Коэффициент I клапана В      | 09999                                | HTG08                   | ОТП08 |  |  |  |  |
| HtgVlv2CtlDif    | Коэффициент D клапана В      | 09999                                | HTG09                   | ОТП09 |  |  |  |  |
| HtgCrvPoint      | Количество точек кривой      | 18                                   | HTG10                   | ОТП10 |  |  |  |  |
| HtgCrvX1         | Значение Х1наруж. Темп.      | -6464 °C                             | HTG11                   | ОТП11 |  |  |  |  |
| HtgCrvX2         | Значение Х2 наруж. Темп.     | -6464 °C                             | HTG12                   | ОТП12 |  |  |  |  |
| HtgCrvX3         | Значение ХЗ наруж. Темп.     | -6464 °C                             | HTG13                   | ОТП13 |  |  |  |  |
| HtgCrvX4         | Значение Х4 наруж. Темп.     | -6464 <sup>o</sup> C                 | HTG14                   | ОТП14 |  |  |  |  |
| HtgCrvX5         | Значение Х5наруж. Темп.      | -6464 °C                             | HTG15                   | ОТП15 |  |  |  |  |
| HtgCrvX6         | Значение Х6 наруж. Темп.     | -6464 °C                             | HTG16                   | ОТП16 |  |  |  |  |
| HtgCrvX7         | Значение Х7 наруж. Темп.     | -6464 °C                             | HTG17                   | ОТП17 |  |  |  |  |
| HtgCrvX8         | Значение Х8 наруж. Темп.     | -6464 °C                             | HTG18                   | ОТП18 |  |  |  |  |
| HtgCrvY1         | Значение Ү1 темп. Подачи КО  | 0150 °C                              | HTG19                   | ОТП19 |  |  |  |  |
| HtgCrvY2         | Значение Ү2 темп. Подачи КО  | 0150 °C                              | HTG20                   | ОТП20 |  |  |  |  |
| HtgCrvY3         | Значение ҮЗ темп. Подачи КО  | 0150 °C                              | HTG21                   | ОТП21 |  |  |  |  |

| HtgCrvY4           | Значение Ү4 темп. Подачи КО                                                                                                    | 0150 °C   | HTG22 | ОТП22 |
|--------------------|----------------------------------------------------------------------------------------------------|-----------|-------|-------|
| HtgCrvY5           | Значение Ү5 темп. Подачи КО                                                                                                    | 0150 °C   | HTG23 | ОТП23 |
| HtgCrvY6           | Значение Үб темп. Подачи КО                                                                                                    | 0150 °C   | HTG24 | ОТП24 |
| HtgCrvY7           | Значение Ү7 темп. Подачи КО                                                                                                    | 0150 °C   | HTG25 | ОТП25 |
| HtgCrvY8           | Значение Ү8 темп. Подачи КО                                                                                                    | 0150 °C   | HTG26 | ОТП26 |
| HtgTRtLimX1        | Ограничение температуры<br>обратки X1 (Темп. Наруж.<br>Воздуха)                                                                      | -6464 °C  | HTG27 | ОТП27 |
| HtgTRtLimX2        | Ограничение температуры<br>обратки X2 (Темп. Наруж.<br>Воздуха)                                                                      | -6464 °C  | HTG28 | ОТП28 |
| HtgTRtLimY1        | Ограничение температуры<br>обратки Y1 (Темп. Обратки)                                                                                | -64150 °C | HTG29 | ОТП29 |
| HtgTRtLimY2        | Ограничение температуры<br>обратки Ү2 (Темп. Обратки)                                                                                | -64150 °C | HTG30 | ОТП30 |
|                    | Время остановки насоса<br>(время простоя насоса, через<br>которое будет произведен<br>толчек насоса) – защита от<br>залипания насоса | 030       | HTG31 | ОТП31 |
|                    | Время запуска насоса (период,<br>на который будет запущен<br>насос, произведен толчек<br>насоса)                                     | 03600c    | HTG32 | ОТП32 |
|                    | Ручное переключение<br>0 - Авто<br>1 - Зима<br>2 - Лето                                                                              | 0*1*2     | HTG33 | ОТП33 |
| HtgPuChovrDateYear | Переключение насосов, год                                                                                                    | 19962095  | HTG40 | ОТП40 |
| HtgPuChovrDate     | Переключение насосов, месяц<br>/ день                                                                                                | 0114/0131 | HTG41 | ОТП41 |

| HtgPuChovrDateWeek       | Переключение насосов, день<br>недели                                                        | 07<br>(0-каждый день<br>недели,<br>1-понед.2-Вт., 3-Ср, 4 –<br>Чт, 5-Пт.,6-Суб.,<br>7-Воскр.                                                     | HTG42 | ОТП42 |
|--------------------------|---------------------------------------------------------------------------------------------|----------------------------------------------------------------------------------------------------|-------|-------|
| HtgPuChovrTime           | Переключение насосов, час / минута                                                          | 0023 / 0059                                                                                                    | HTG43 | ОТП43 |
| HtgPuChovrRst            | Сброс времени и даты на настройки по умолчанию                                              | NO / YES                                                                                                    | HTG44 | ОТП44 |
| HtgVlvTiOpn              | Клапан А, 3-точечное<br>управление, время открытия                                          | 02900 с<br>(уставка выставляется<br>в соответствии с<br>временем<br>позиционирования<br>привода, указанного в<br>тех. документации на<br>привод) | HTG45 | ОТП45 |
| HtgVlvTiCls              | Клапан А, 3-точечное<br>управление, время закрытия                                          |                                                                                                    | HTG46 | ОТП46 |
| HtgVlv2TiOpn             | Клапан В, 3-точечное<br>управление, время открытия                                          |                                                                                                    | HTG47 | ОТП47 |
| HtgVlv2TiCls             | Клапан В, 3-точечное<br>управление, время закрытия                                          |                                                                                                    | HTG48 | ОТП48 |
| TOaTOeff                 | Температура наруж. воздуха                                                                  | 0- фактическая,<br>1- сглаженная                                                                                                    | HTG49 | ОТП49 |
| HtgSuWiT                 | Уставка переключения зима/лето, °С                                                          | 050 (по умолч. 12С)                                                                                                    | HTG50 | ОТП50 |
| HtgSuWiHys               | Гистерезис переключения<br>зима-лето                                                        | 05 С(по умолч. 2С)                                                                                                    | HTG51 | ОТП51 |
| HtgSuWiMode              | Текущий режим работы контроллера                                                            | 0 – Зима, 1 - Лето                                                                                                    | HTG52 | ОТП52 |
| HtgCurveRoomTempCal<br>c | Комнатная температура для которой рассчитан график                                          | 22С (по умолчанию)                                                                                                    | HTG53 | ОТП53 |
| HtgSpTFlHigh             | Максимальное ограничение<br>уставки температуры подачи<br>Уставка перегрева КО<br>(авария). | 20150 °C                                                                                                    | HTG54 | ОТП54 |
| HtgSpTFlDiff     | Дифференциал перегрева.<br>Авария перегрева<br>срабатывает по значению<br>температуры подачи<br>теплоносителя ><br>HtgSpTFlHigh+ HtgSpTFlDiff,<br>если данная температура<br>будет держаться более 10<br>секунд.<br>Сбрасывается если<br>температура подачи <<br>HtgSpTFlHigh | 015 °C                                                                   | HTG55 | ОТП55 |
|------------------|----------------------------------------------------------------------------------------------------|--------------------------------------------------------------------------|-------|-------|
| HtgTReffMod      | Модель комнатной<br>температуры<br>(Модель / Реальная).<br>Если есть датчик комнатной<br>температуры, то можно<br>использовать его, в<br>многоквартирных домах<br>рекомендуется использовать<br>модель.                                                                       | 01<br>0-Модель<br>1-Реальная                                             | HTG56 | ОТП56 |
| HtgCurveTRMod    | Режим комнатной температуры<br>(Расчетная(по-<br>умолчанию)*Реальная)                                                                                                    | 01<br>0-Расчетная<br>1-Реальная                                          | HTG57 | ОТП57 |
| TOaValCorrection | Корректировка показаний<br>датчика наружной<br>температуры                                                                                                    | -6464 oC                                                                 | HTG58 | ОТП58 |
|                  | Минимальное ограничение<br>открытия клапана А (для<br>поддержания минимального<br>протока теплоносителя)                                                                                                    | 0100 % (клапан<br>всегда будет открыт<br>на это минимальное<br>значение) | HTG59 | ОТП59 |
|                  | Минимальное ограничение<br>открытия клапана В (для<br>поддержания минимального<br>протока теплоносителя)                                                                                                    | 0100 % (клапан<br>всегда будет открыт<br>на это минимальное<br>значение) | HTG60 | ОТП60 |
|                  | Время синхронизации клапана А в положении <b>закрыто</b> .                                                                                                    | 0.01.0 (значение по<br>умолчанию 0,3)                                    | HTG61 | ОТП61 |

| При подаче сигнала<br>регулирования с контроллера<br>0 %, контроллер будет<br>продолжать закрывать клапан<br>в течение времени = ОТП46 х<br>ОТП61                                                                     |                                       |       |       |
|----------------------------------------------------------------------------------------------------|---------------------------------------|-------|-------|
| Время синхронизации<br>клапана А в положении<br>отрыто.<br>При подаче сигнала<br>регулирования с контроллера<br>100 %, контроллер будет<br>продолжать открывать<br>клапан в течение времени =<br>ОТП45 х ОТП62        | 0.01.0 (значение по<br>умолчанию 0)   | HTG62 | ОТП62 |
| Время синхронизации<br>клапана В в положении<br><b>закрыто</b> .<br>При подаче сигнала<br>регулирования с контроллера<br>0 %, контроллер будет<br>продолжать закрывать клапан<br>в течение времени = ОТП48 х<br>ОТП63 | 0.01.0 (значение по<br>умолчанию 0,3) | HTG63 | ОТП63 |
| Время синхронизации<br>клапана В в положении<br>открыто.<br>При подаче сигнала<br>регулирования с контроллера<br>100 %, контроллер будет<br>продолжать открывать<br>клапан в течение времени =<br>ОТП47 х ОТП64       | 0.01.0 (значение по<br>умолчанию 0)   | HTG64 | ОТП64 |
| Коэффициент Р регулятора<br>ограничения обратки                                                                                                    | 09999                                 | HTG65 | ОТП65 |
| Коэффициент I регулятора<br>ограничения обратки                                                                                                    | 09999                                 | HTG66 | ОТП66 |
| <br>Коэффициент D регулятора ограничения обратки                                                                                                    | 099999                                | HTG67 | ОТП67 |

Параметры ОТП61-ОТП64 - это коэффициенты позволяющие синхронизировать сигнал регулятора на полное открытие/закрытие трехточечного привода клапана со временем срабатывания привода в крайнее положение

| Наименование              | Описание                                                                                                    | Диапазон                                                                                  | Имя параметра<br>НМІ ІВ |       |
|---------------------------|----------------------------------------------------------------------------------------------------|-------------------------------------------------------------------------------------------|-------------------------|-------|
|                           | COMMN D                                                                                                    | нพ-гвс                                                                                    |                         |       |
|                           | Контур Г                                                                                                    | BC                                                                                        |                         |       |
| DhwSpTRCmf                | Уставка комфорт                                                                                                 | уставка Экономия<br>75 <sup>0</sup> С                                                     | DHW01                   | ГВС01 |
| DhwSpTRRed                | Уставка экономия                                                                                                | уставка<br>защита…уставка<br>Комфорт (75С)                                                | DHW02                   | ГВС02 |
| DhwSpTRPrt                | Уставка защита                                                                                                  | 5 <sup>0</sup> С…уставка<br>Экономия                                                      | DHW03                   | ГВС03 |
| DhwVlvCtlProp             | Клапан коэффициент Р                                                                                            | 09999                                                                                     | DHW04                   | ГВС04 |
| DhwVlvCtlInt              | Клапан коэффициент I                                                                                            | 09999                                                                                     | DHW05                   | ГВС05 |
| DhwVlvCtlDif              | Клапан коэффициент D                                                                                            | 09999                                                                                     | DHW06                   | ГВС06 |
| DhwTRtLimSp               | Уставка ограничения обратки                                                                                     | 2080 °C                                                                                   | DHW07                   | ГВС07 |
|                           | Время остановки насоса<br>(время простоя насоса, через<br>которое будет произведен<br>толчёк насоса) -защита от | 030 дней                                                                                  | DHW 31                  | ГВС31 |
|                           | Время запуска насоса (период,<br>на который будет запущен<br>насос, произведен толчёк<br>насоса)                | 03600 c                                                                                   | DHW 32                  | ГВС32 |
| DhwCiPuChovrDateYe        | Переключение насосов, год                                                                                       | 19962095                                                                                  | DHW40                   | ГВС40 |
| DhwCiPuChovrDate          | Переключение насосов, месяц                                                                                     | 0114/0131                                                                                 | DHW41                   | ГВС41 |
| DhwCiPuChovrDate<br>We ek | Переключение насосов, день недели                                                                               | 07<br>(0-каждый день<br>недели, 1-понед.<br>2-Вт., 3-Ср, 4 –Чт,<br>5-Пт.,6-Суб., 7-Воскр. | DHW42                   | ГВС42 |
| DhwCiPuChovrTime          | Переключение насосов, час /<br>минута                                                                           | 0023 / 0059                                                                               | DHW43                   | ГВС43 |

| DhwPuChovrRst | Сброс времени и даты на на на на на на на настройки по- умолчанию                                                                                                    | NO / YES                                                                                                    | DHW44  | ГВС44            |
|---------------|----------------------------------------------------------------------------------------------------|----------------------------------------------------------------------------------------------------|--------|------------------|
| DhwVlvTiOpn   | Клапан, 3-точечное<br>управление, время открытия                                                                                                    | 02900 c                                                                                                    | DHW45  | ГВС45            |
| DhwVlvTiCls   | Клапан, 3-точечное<br>управление, время закрытия                                                                                                    | 02900 c                                                                                                    | DHW46  | ГВС46            |
| DhwAutoMod    | Режим управления<br>расписанием ГВС                                                                                                    | <ul> <li>0 – режим Комфорта,</li> <li>1 – режим Расписания,</li> <li>2 –копия режима</li> <li>расписания контура</li> <li>отопления</li> </ul>         | DHW47  | ГВС47            |
| DhwSpTFlHigh  | Уставка перегрева ГВС                                                                                                    | 075 °C                                                                                                    | DHW 48 | ГВС 48           |
| DhwSpTFlDiff  | Дифференциал перегрева<br>Авария перегрева срабатывает<br>по значению температуры<br>подачи теплоносителя ><br>DhwSpTFlHigh+<br>DhwSpTFlDiff, если данная<br>температура будет держаться<br>более 10 секунд<br>Сбрасывается если<br>температура подачи <<br>DhwSpTFlHigh | 010 °C                                                                                                    | DHW 49 | ГВС 49<br>ЕВС 50 |
| LglSwiSp      | Уставка защиты от легионеллы                                                                                                    | -x - +x [°C]                                                                                                    | DHW 50 | ГВС 50           |
| LglSwiMod     | Режим включения защиты от<br>легионеллы                                                                                                    | 0-8<br>0 – Off / Выкл<br>1 – Mo / Пн<br>2– Tu / Вт<br>3 – We / Ср<br>4 – Th / Чт<br>5 – Fr / Пт<br>6 – Sa / Сб<br>7 – Su / Вс<br>8 – Daily / Ежедневно | DHW 51 | ГВС 51           |
| LglSwiTiStart | Время запуска защ. от<br>легионеллы                                                                                                    | 0-23 [час]                                                                                                    | DHW 52 | ГВС 52           |

| LglSwiTiOn      | Период включения защ. от<br>легионеллы                                                                                                    | 0-360 [мин]   | DHW 53 | ГВС 53 |
|-----------------|----------------------------------------------------------------------------------------------------|---------------|--------|--------|
| LglSwiTiOffActl | Время выключения защ. от<br>легионеллы                                                                                                    | 0-10000 [час] | DHW 54 | ГВС 54 |
|                 | Время синхронизации клапана<br>в положении <b>закрыто</b> .<br>При подаче сигнала<br>регулирования с контроллера<br>0 %, контроллер будет<br>продолжать закрывать клапан<br>в течение времени = ГВС46 х<br>ГВС55 | 0.01.0        | DHW55  | ГВС55  |
|                 | Время синхронизации клапана<br>в положении отрыто.<br>При подаче сигнала<br>регулирования с контроллера<br>100 %, контроллер будет<br>продолжать открывать клапан<br>в течение времени = ГВС45 х<br>ГВС56        | 0.01.0        | DHW56  | ГВС56  |
|                 | Коэффициент Р регулятора<br>ограничения обратки                                                                                                    | 09999         | DHW57  | ГВС57  |
|                 | Коэффициент I регулятора<br>ограничения обратки                                                                                                    | 09999         | DHW58  | ГВС58  |
|                 | Коэффициент D регулятора<br>ограничения обратки                                                                                                    | 09999         | DHW59  | ГВС59  |

| □ COMMN□ RFL-ПИТ |  |
|------------------|--|
|------------------|--|

| Наименование       | Описание                                                    | Диапазон | Имя<br>парамет |       |
|--------------------|-------------------------------------------------------------|----------|----------------|-------|
| Контур Подпитки    |                                                             |          |                |       |
| RflPltSwitchPltMod | Подпитка, режим работы<br>(0-Auto /1-Off /2- On<br>/3-Lock) | 03       | RFL01          | ПИТ01 |
|                    | Время задержки клапана                                      | 03600 c  | RFL02          | ПИТ02 |

| Время задержки насоса               | 03600 c   | RFL03 | ПИТ03 |
|-------------------------------------|-----------|-------|-------|
| Задержка срабатывания прессостата   | 060       | RFL04 | ПИТ04 |
| Задержка аварии наработки агрегатов | 01902 мин | RFL05 | ПИТ05 |

Настройка подпитки по аналоговому датчику давления 0-10В.

Примечание: Настройка диапазона работы датчика подпитки (минимум и максимум, соответствующие 0-10В) производится из меню CTRL C1PS2

|           | Уставка срабатывания подпитки                                                                                                    | 060 бар                                                                                       | RFL06 | ПИТ06  |
|-----------|----------------------------------------------------------------------------------------------------|-----------------------------------------------------------------------------------------------|-------|--------|
|           | Гистерезис уставки<br>срабатывания подпитки                                                                                                    | 05 бар                                                                                        | RFL07 | ПИТ07  |
|           | Минимум срабатывания<br>Внимание! Регулятор на<br>входах X1 и X2 не<br>обрабатывает неисправность<br>активных сигналов 0-10 В<br>DC.<br>Рекомендуется задать<br>значение от 0.3 бара, тогда<br>при обрыве датчика подпитка<br>включаться не будет. | 010 бар                                                                                       | RFL08 | ПИТ08  |
|           | Режим защиты от большого<br>кол-ва включений<br>ВклВНед – Режим кол-ва<br>запусков в неделю (см. ниже)<br>ВклВоВрем – Режим запусков<br>в единицу времени<br>Выкл – Отключение защиты<br>по количеству включений в<br>единицу времени              | 02<br>0 - ВклВНед*<br>1 - ВклВоВрем*<br>2 - Выкл                                              | RFL09 | ПИТ09  |
| RflTiOff  | Подпитка, время выключения                                                                                                    | 01440 мин<br>Если = 0, то уставка не<br>обрабатывается.<br>Кол-во включений не<br>ограничено. | RFL10 | ПИТО10 |
| RflNrWeek | Сколько раз в неделю<br>может включиться<br>подпитка.<br>Например: если ввести 7, то<br>в течение 24 часов после<br>включения подпитки,<br>запустить ее повторно<br>нельзя.                                                                        | 0100                                                                                          | RFL11 | ПИТ11  |

|                    | Период времени, в течение<br>которого будет<br>отсчитываться кол-во<br>запусков подпитки.<br>• Если после первого<br>пуска время<br>завершилось, таймер<br>запускается заново.<br>Если кол-во запусков<br>превысило уставку из<br>следующего пункта,<br>подпитка блокируется, пока<br>период времени не<br>завершится. | 01440 мин                                                                                | RFL12 | ПИТ12 |
|--------------------|----------------------------------------------------------------------------------------------------|------------------------------------------------------------------------------------------|-------|-------|
|                    | Кол-во запусков.<br>Сколько раз в период<br>времени может запуститься<br>подпитка.                                                                                                    | 01000                                                                                    | RFL13 | ПИТ13 |
| RflPuChovrDateYear | Переключение насосов, год                                                                                                    | 19962095                                                                                 | RFL40 | ПИТ40 |
| RflPuChovrDate     | Переключение насосов, месяц<br>/ день                                                                                                    | 0114/0131                                                                                | RFL41 | ПИТ41 |
| DhwPuChovrDateWeek | Переключение насосов, день недели                                                                                                    | 07<br>(0-каждый день<br>недели, 1-понед.<br>2-Вт., 3-Ср, 4–Чт,<br>5-Пт.,6-Суб., 7-Воскр. | RFL42 | ПИТ42 |
| RflPuChovrTime     | Переключение насосов, время, час / минута                                                                                                    | 0023 / 0059                                                                              | RFL43 | ПИТ43 |
| RflPuChovrRst      | Сброса времени и даты<br>переключения насосов на<br>настройки по умолчанию                                                                                                    | NO / YES                                                                                 | RFL44 | ПИТ44 |

#### PID-регулирование

Управление клапаном и параметры ПИД-регулятора могут настраиваться, так чтобы параметры регулирования соответствовали типу установки

| Коэффициент усиления    | Р | 2      |
|-------------------------|---|--------|
| Время интегрирования    | Ι | 40 сек |
| Время дифференцирования | D | 4 сек  |

Для облегчения пусконаладки мы рекомендуем задать:

- Время интегрального воздействия І равным постоянной времени управляемого устройства.
- Время дифференциального воздействия D равным постоянной времени датчика.

#### РЕКОМЕНДАЦИИ для настройки ПИД-регулятора:

Г

- Увеличение пропорционального коэффициента приводит к увеличению быстродействия, но снижение устойчивости системы
- Увеличение дифференциальной составляющей также приводит к значительному увеличению быстродействия
- Дифференциальная составляющая призвана устранить затухающие колебания, возникающие при использовании только пропорциональной составляющей
- Интегральная составляющая должна устранять остаточное рассогласование системы при настроенных пропорциональной и дифференциальной составляющих

Для увеличения быстродействия реакции клапана и достяжения заданной температуры подачи необходимо последовательно увеличивать пропорциональный коэффициент от 1 до 4. При этом интегральный коэффициент уменьшаем от 40 (по умолчанию) до 1. При каждом изменении коэфициентов наблюдаем за скоростью изменения температуры подачи и временем реакции клапана. Если видим, что, например, температура подачи очень медленно выходит на нужное значение, увеличиваем пропорциональный коэффициент и уменьшаем интегральный коэффициент. Температура подачи начинает сильно колебаться относительно нужной величины, значит, коэффициент слишком велик, уменьшаем его.

Для замедления изменения температуры подачи относительно заданной необходимо последовательно уменьшать пропорциональный коэффициент от 4 до 1, а интегральный коэффициент увеличивать от 40 (по умолчанию) до 9999.

| COMMN COM-KOM |                          |                                                                                                    |                   |        |  |
|---------------|--------------------------|----------------------------------------------------------------------------------------------------|-------------------|--------|--|
| Коммуникация  |                          |                                                                                                    |                   |        |  |
| Наименование  | Описание                 | Диапазон                                                                                                    | Имя пар<br>HMI_IB | аметра |  |
| MB_Address    | Адрес устройства Modbus  | 0247                                                                                                    | COM01             | KOM01  |  |
| MB_Baud_Rate  | Скорость передачи данных | 0-600 бит/с<br>1-1200 бит/с<br>2-2400 бит/с<br>3-4800 бит/с<br>4-9600 бит/с<br>5-19200 бит/с<br>6-38400 бит/с<br>7-57600 бит/с<br>8-115200 бит/с | COM02             | KOM02  |  |
| MB_Parity     | Четность                 | 0- Нет<br>1- Нечетный<br>2 - Четный                                                                                                    | COM03             | KOM03  |  |

44

| MB_Stop_Bit Стоповый бит        |                                                                                                    | 1*2            | COM04                   | КОМ04 |
|---------------------------------|----------------------------------------------------------------------------------------------------|----------------|-------------------------|-------|
| MB_Resp_Time_Out Таймаут ответа |                                                                                                    | 4.29Е+08 мс    | COM05                   | КОМ05 |
| MB_Delay                        | Задержка между телеграмма                                                                                                    | ми 4.29Е+08 мс | COM06                   | КОМ06 |
|                                 | OMMNI TST- тестиро                                                                                                    | вание работы в | ыходов                  |       |
|                                 | ТСТ (тестирован                                                                                                    | ие Выходов)    |                         |       |
| Наименование                    | Описание                                                                                                    | Диапазон       | Имя параметра<br>HMI_IB |       |
| HtgCmd                          | Тест выходов КО:<br>0Режим авто<br>1Выкл выходы<br>2НасосА<br>3НасосВ<br>4КлапанА<br>5КлапанА открытие<br>6КлапанА закрытие<br>7КлапанВ<br>8КлапанВ открытие<br>9КлапанВ закрытие | 09             | TST01                   | TCT01 |
| DhwCmd                          | <b>Тест выходов ГВС:</b><br>0Режим авто<br>1Выкл выходы<br>2НасосА<br>3НасосВ<br>4Клапан<br>5Клапан открытие<br>6Клапан закрытие                                                  | 06             | TST02                   | TCT02 |
| RflCmd                          | Тест выходов подпитки:<br>0Режим авто<br>1Выкл выходы<br>2НасосА<br>3НасосВ<br>4Клапан                                                                                            | 04             | TST03                   | TCT03 |
| WrngTestTiOut                   | Время, на которое будет<br>активирован режим теста                                                                                                    | 0600 c         | TST04                   | TCT04 |

#### Ручное управление выходами регулятора

В режиме ручного управления выходы регулятора управляются с максимальным приоритетом. Для возврата в Автоматический режим активируйте «Сброс ручного управления».

При управлении насосами, авария обратной связи в приоритете перед ручным режимом управления насосом.

Управление клапанами в ручном режиме настраивается в пределах от 0 до 100% своего хода.

Управление насосами в ручном режиме настраивается позиционно: выключен, включен,

автоматический режим (по расписанию).

| →COMMN→MAN→       |  |
|-------------------|--|
| Или               |  |
| →COMMN→РУЧ→       |  |
| Ручное управление |  |

#### Контур отопления

| itemijp eremienim |         |                                         |       |       |
|-------------------|---------|-----------------------------------------|-------|-------|
|                   | КлапанА | 0100 %                                  | MAN01 | РУЧ01 |
|                   | КлапанВ | 0100 %                                  | MAN02 | РУЧ02 |
|                   | HacocA  | 0 – Выключен<br>1 – Включен<br>2 – Авто | MAN03 | РУЧ03 |
|                   | HacocB  | 0 – Выключен<br>1 – Включен<br>2 – Авто | MAN04 | РУЧ04 |

#### Контур ГВС

| Клапан | 0100 %                                  | MAN05 | РУЧ05 |
|--------|-----------------------------------------|-------|-------|
| HacocA | 0 – Выключен<br>1 – Включен<br>2 – Авто | MAN06 | РУЧ06 |
| HacocB | 0 – Выключен<br>1 – Включен<br>2 – Авто | MAN07 | РУЧ07 |

#### Контур подпитки

| Клапан | 0 – Закрыт<br>1 – Открыт<br>2 – Авто    | MAN08 | РУЧ08 |
|--------|-----------------------------------------|-------|-------|
| HacocA | 0 – Выключен<br>1 – Включен<br>2 – Авто | MAN09 | РУЧ09 |
| HacocB | 0 – Выключен<br>1 – Включен<br>2 – Авто | MAN10 | РУЧ10 |

Сброс ручного управления

| Сброс ручного управления  |
|---------------------------|
| (возврат в автоматический |
| режим)                    |

No\*Yes Yes – Сброс

## 7.8. Конфигурирование схемы управления КО, ГВС и контуром подпитки

Конфигурирование схемы управления КО, ГВС и контуром подпитки производится следующим способом:

# С помощью файл EXEL - «Выбор приложения» (высылается по запросу на почту vag@eldis24.ru):

а) Отметьте галочкой необходимый агрегат. В верхней строке появится номер конфигурации по каждому контуру.

| Отопление               | 2FF | ГВС                    | 17F | Подпитка       | 3F |
|-------------------------|-----|------------------------|-----|----------------|----|
|                         |     |                        |     |                |    |
| Hacoc A                 | •   | Hacoc A                | •   | Hacoc A        | •  |
| Насос Б                 | ✓   | Насос Б                | •   | Насос Б        | •  |
| Клапан А                | •   | Клапан                 | ~   | Клапан         | ✓  |
|                         |     | Температура подачи     |     |                |    |
| Клапан Б                | •   | теплоносителя          | •   | Прессостат     | •  |
| Температура подачи      |     | Температура обратного  |     |                |    |
| теплоносителя           | •   | теплоносителя          | •   | Блокировка     | •  |
| Температура обратного   |     |                        |     | Обратная связь |    |
| теплоносителя           | •   | Блокировка             | •   | насосов        | ✓  |
| Блокировка              | •   | Приоритет ГВС          | •   |                |    |
| Клапан А обратная связь |     | Клапан обратная связь  |     |                |    |
| Клапан В обратная связь |     | Обратная связь насосов | •   |                |    |
| Обратная связь насосов  | •   |                        |     |                |    |
| Комнатная температура   |     |                        |     |                |    |

- b) На главной странице нажмите и удерживайте клавишу «ОК», вы перейдете в главное меню.
- с) Выберите меню настройки с помощью клавиш «+» или «-» (символ ≁), нажмите клавишу «ОК». В поле PWD (пароль) введите пароль 4000.
- d) Выберете **СТR**, нажмите клавишу «ОК»
- е) Выберете «C1PS1», нажмите клавишу «ОК»
- f) Выберите с помощью клавиш «+» или «-» конфигурируемый контур

| Наименование                      | Соответствие<br>диапазону | Имя параметра<br>HMI_IB |       | Диапазон<br>данных |
|-----------------------------------|---------------------------|-------------------------|-------|--------------------|
|                                   |                           | RL C1P                  | S1    |                    |
| Конфигурация контура<br>отопления | *№схемы                   | HTG                     | ОТОПЛ | -                  |
| Конфигурация контура ГВС          | *№схемы                   | DHW                     | ГВС   | -                  |
| Конфигурация контура<br>подпитки  | *№схемы                   | RFL                     | подп  | -                  |
| Перезагрузка контроллера          | НЕТ*ДА                    | RESET                   | ПЕРЕЗ | NO*YES             |
| Обновление ПО                     | НЕТ*ДА                    | BSP                     | BSP   | NO*YES             |

- g) Значение, появившееся напротив «Отопления», «ГВС» и «Подпитки» в файле EXEL - «Выбор приложения» (пункт а), внесите в соответствующее поле контроллера.
- a) **Перезагрузите контроллер** (для этого перейдите с помощью клавиш «+» или «-» в параметр «ПЕРЕЗ/RESET», выберите значение «YES» и нажмите клавишу «OK»).
- b) После перезагрузки конфигурация приложения обновится.

Если требуется обновить ПО, то новое ПО загружается на карту microSD (в комплекте отсутствует), карта устанавливается в боковой правый слот контроллера и активируется BSP (последняя строка в таблице выше). Для обновления ПО через BSP введите в Меню настройки (символ ≁) пароль

администратора: **7659**. Обновление ПО необходимо производить только 3 файлами: HMIcomp.ucf; MBRTComp.ucf; OBHcomp.ucf.

## 7.9. Типовые схемы регулирования (для примера):

При первом запуске контроллера загружается «Схема 0» (Базовая схема конфигурирования)

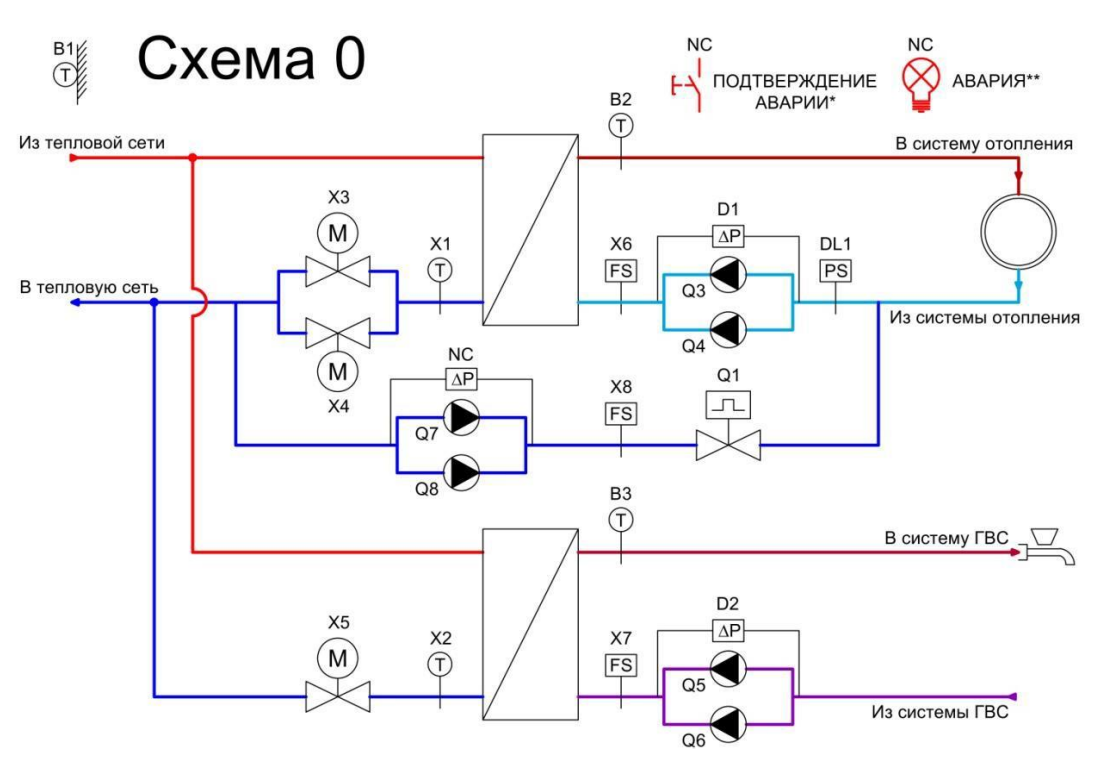

## Схема 1

Контроль температуры подаваемого теплоносителя с компенсацией по температуре наружного воздуха.

Ограничение температуры обратного теплоносителя контура отопления.

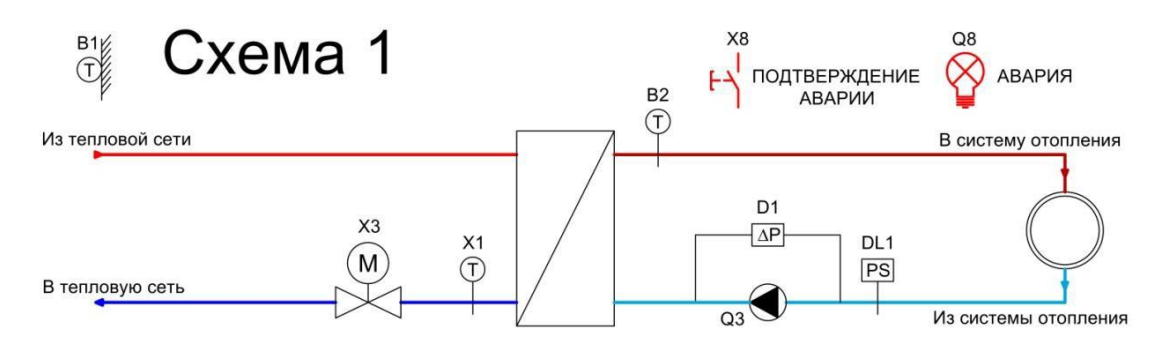

## <u>Схема 2</u>

- Ограничение температуры обратного теплоносителя контура отопления.
- О Сдвоенные насосы контура отопления.
- Подпитка контура отопления.

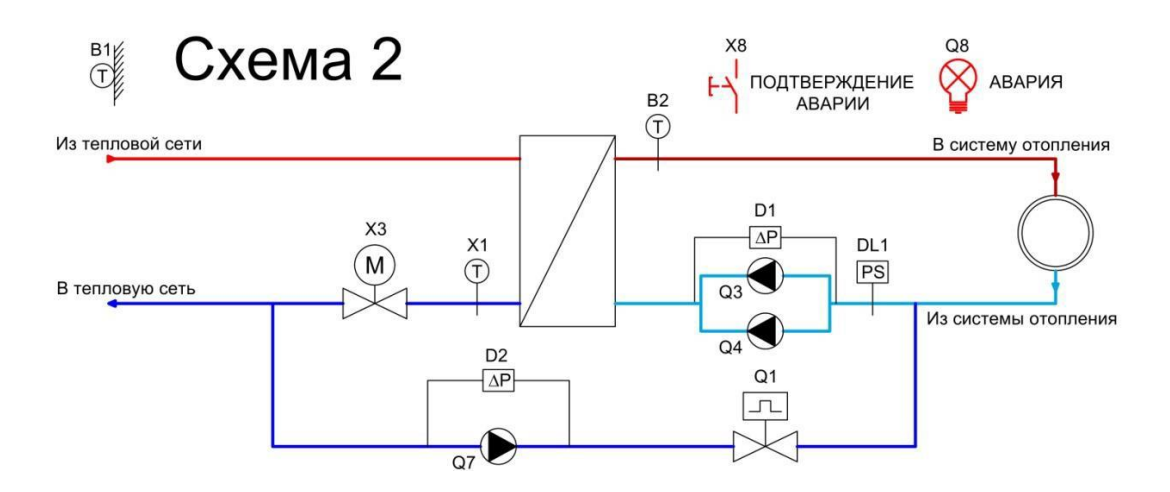

## <u>Схема 3</u>

- Ограничение температуры обратного теплоносителя контура отопления.
- О Сдвоенные насосы контура отопления.
- Подпитка контура отопления.
- О Сдвоенные насосы контура подпитки.

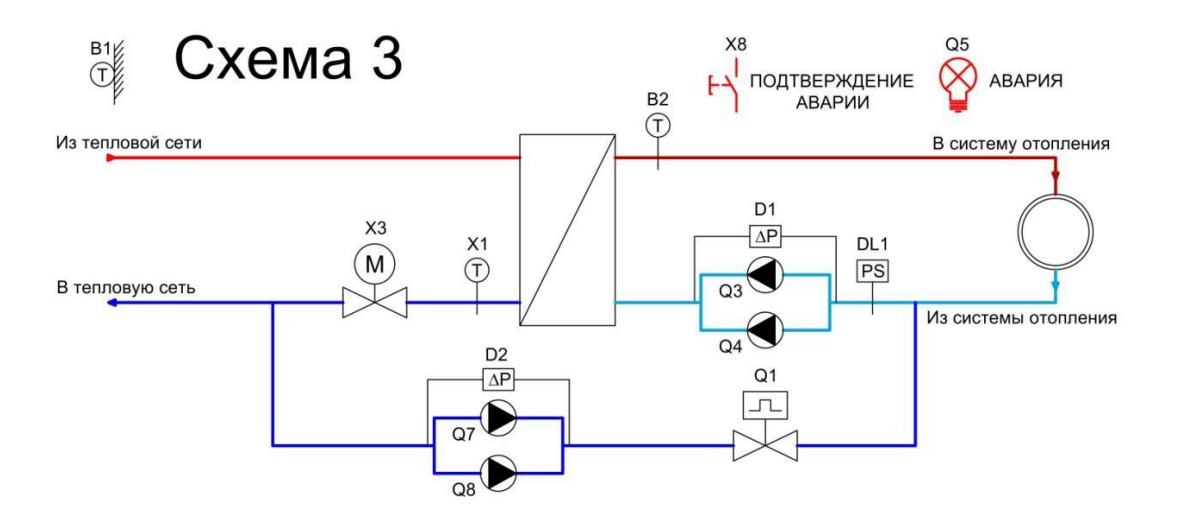

## <u>Схема 4</u>

- Ограничение температуры обратного теплоносителя контура отопления.
- О Сдвоенные насосы контура отопления.
- **Сдвоенные клапаны контура отопления.**
- Подпитка контура отопления.
- О Сдвоенные насосы контура подпитки.

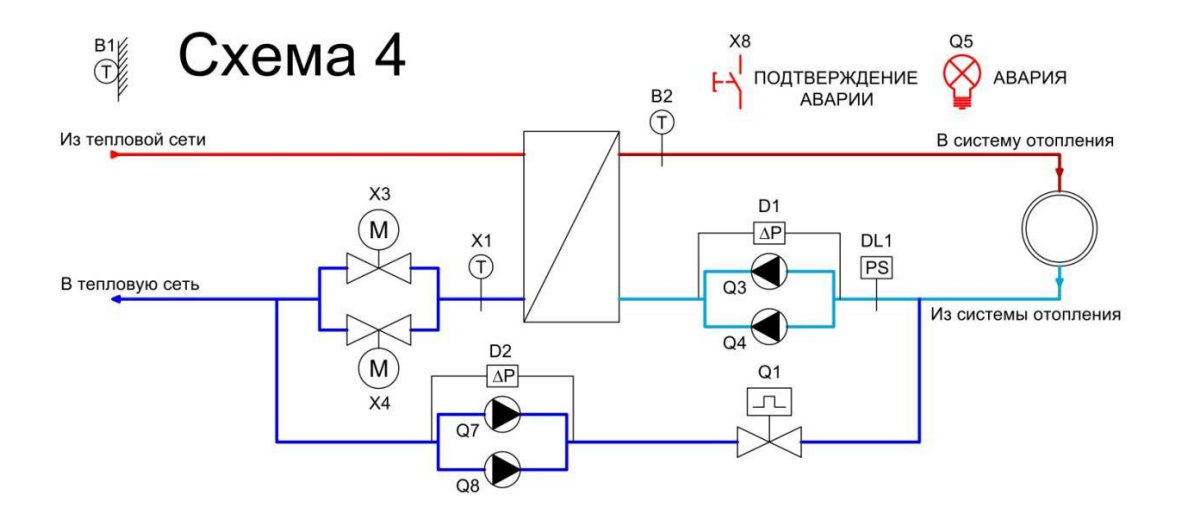

## <u>Схема 5</u>

Контроль температуры подачи теплоносителя в контур ГВС.

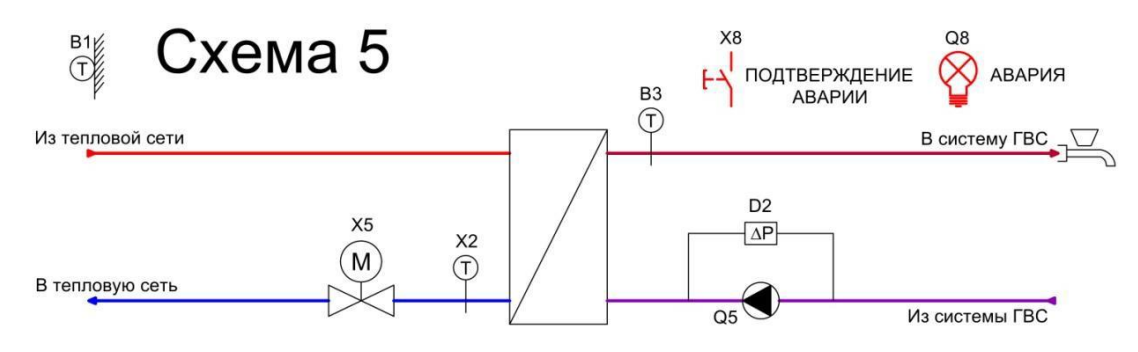

## <u>Схема 6</u>

Контроль температуры подачи теплоносителя в контур ГВС со сдвоенными насосами циркуляции.

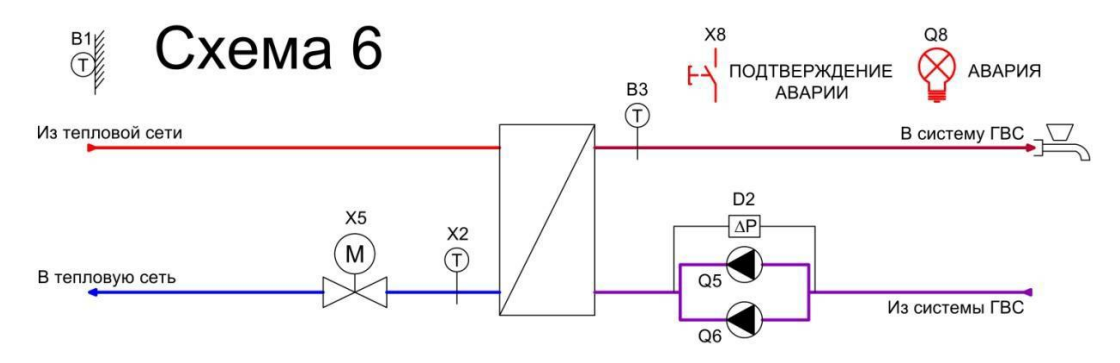

## <u>Схема 7</u>

- □ Регулирование температуры потока в контуре отопления и ГВС.
- □ Компенсация температуры помещения по уличной температуре.
- Ограничение температуры в обратном трубопроводе.
- Ограничение температуры в обратном трубопроводе.
- □ Подпитка контура отопления.

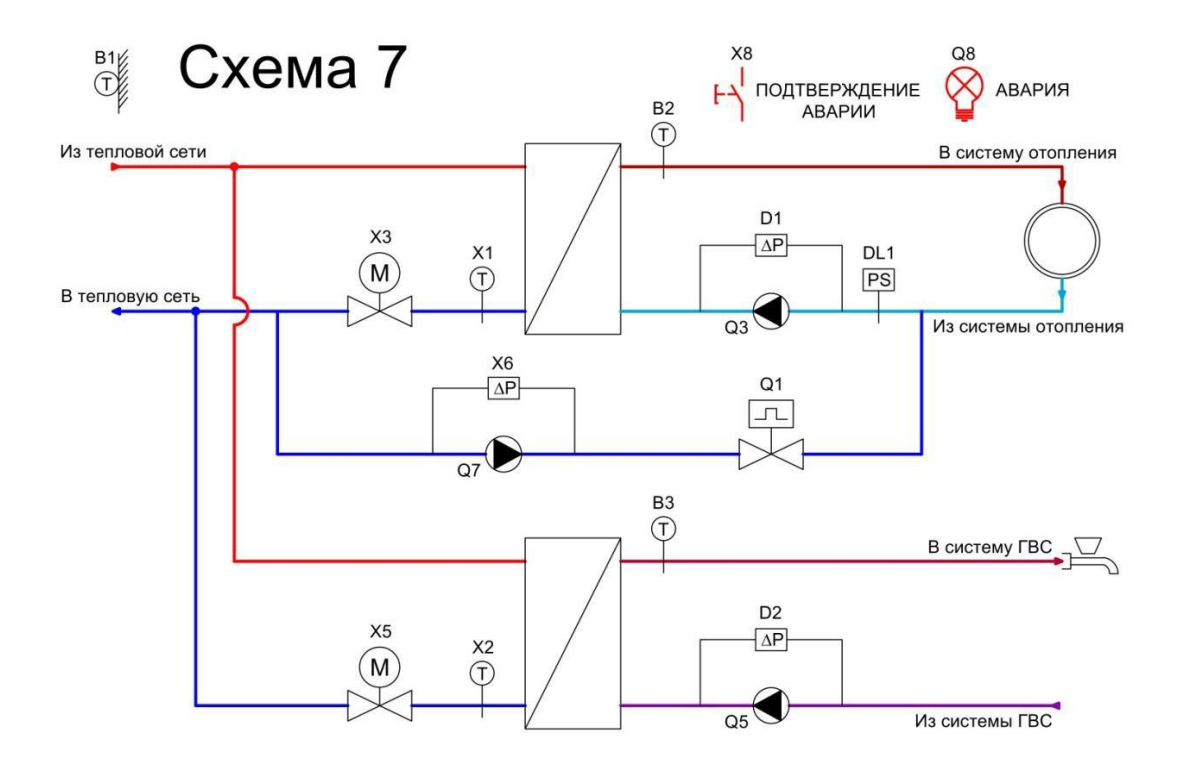

## <u>Схема 8</u>

- □ Регулирование температуры потока в контуре отопления и ГВС.
- □ Компенсация температуры помещения по уличной температуре.
- □ Сдвоенные насосы контура отопления.
- □ Ограничение температуры в обратном трубопроводе.
- □ Подпитка контура отопления.

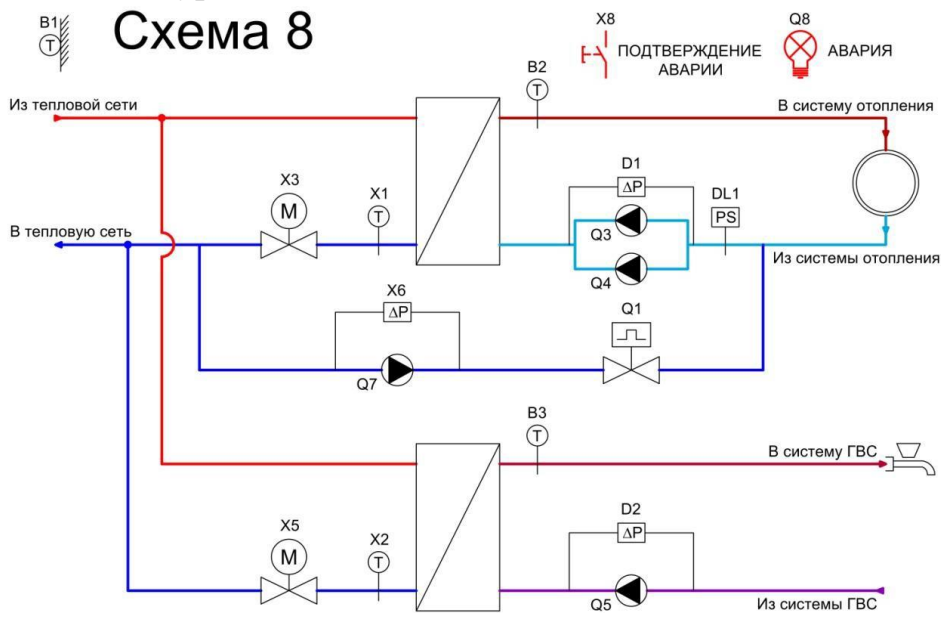

## <u>Схема 9</u>

- □ Регулирование температуры потока в контуре отопления и ГВС.
- □ Компенсация температуры помещения по уличной температуре.
- □ Сдвоенные насосы контура отопления и ГВС.
- □ Ограничение температуры в обратном трубопроводе.
- □ Подпитка контура отопления.

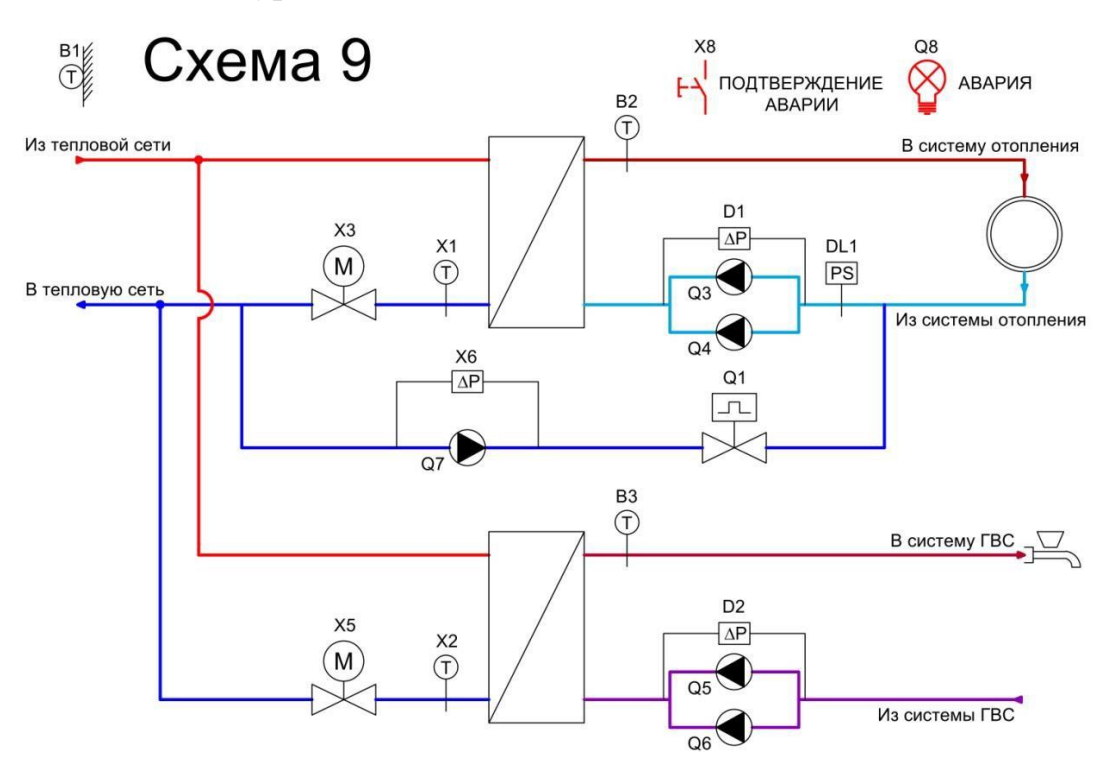

## <u>Схема 10</u>

- □ Регулирование температуры потока в контуре отопления иГВС.
- □ Компенсация температуры помещения по уличной температуре.
- □ Сдвоенные насосы контура отопления и ГВС.
- □ Сдвоенные клапаны контура отопления.
- □ Ограничение температуры в обратном трубопроводе.
- □ Подпитка контура отопления.

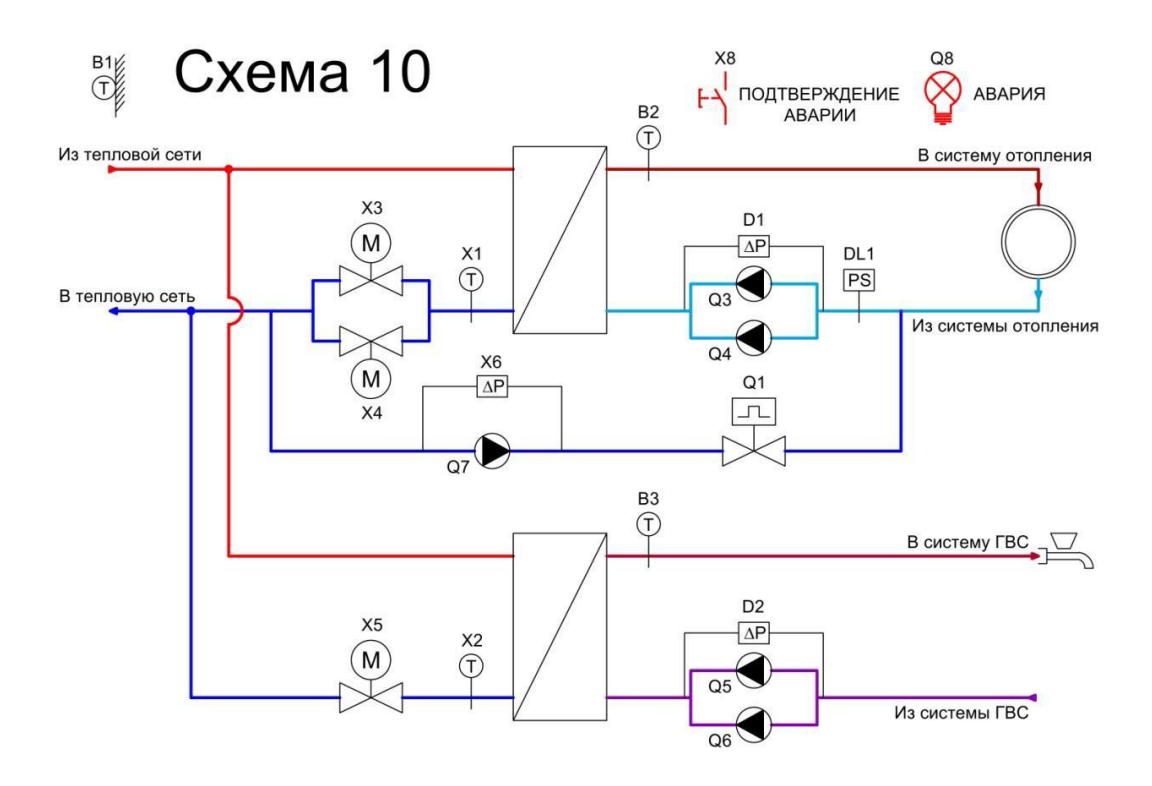

## 7.10. Конфигурирование входов/выходов

## Изменение позиций входов

- a) Для перехода к конфигурации входов / выходов нажав клавишу **ESC** выйдите с Главного меню и удерживайте одновременно «+» и «-».
- b) Выберите меню «BXOD» для настройки позиции входа или «BIXOD» для настройки позиции выхода, затем нажмите «OK».
- с) Выберите нужный вход в соответствии с таблицей ниже:

| Вход на<br>контроллере |      | Наименование входа                       | Позиция входа<br>на клемме |
|------------------------|------|------------------------------------------|----------------------------|
| INP01                  | BX01 | Наружная температура                     | B1                         |
| INP02                  | BX02 | Температура подачи КО                    | B2                         |
| INP03                  | BX03 | Температура обратки КО                   | X1                         |
| INP04                  | BX04 | Блокировка КО *                          | Х6 или NC                  |
| INP05                  | BX05 | Обратная связь насоса А КО               | D1                         |
| INP06                  | BX06 | Обратная связь насоса В КО               | D1                         |
| INP07                  | BX07 | Обратная связь клапана А КО              | NC или X1                  |
| INP08                  | BX08 | Обратная связь клапана В КО              | NC или X2                  |
| INP09                  | BX09 | Температура подачи ГВС                   | B3                         |
| INP10                  | BX10 | Температура обратки ГВС                  | X2 или NC                  |
| INP11                  | BX11 | Блокировка ГВС*                          | X7 или NC                  |
| INP12                  | BX12 | Обратная связь насоса А ГВС              | D2                         |
| INP13                  | BX13 | Обратная связь насоса В ГВС              | D2                         |
| INP14                  | BX14 | Обратная связь клапана ГВС               | NC или X2                  |
| INP15                  | BX15 | Прессостат контура подпитки              | DL1                        |
| INP16                  | BX16 | Блокировка контура подпитки *            | X8                         |
| INP17                  | BX17 | Обратная связь насоса А контура подпитки | NC или D2                  |
| INP18                  | BX18 | Обратная связь насоса В контура подпитки | NC или D2                  |
| INP19                  | BX19 | Подтверждение аварий                     | ПС                         |
| INP20                  | BX20 | Комнатная температура                    | NC или B1                  |

| INP21 | BX21 |
|-------|------|
|       |      |

\*возможно использовать стандартный сигнал от датчика давления 4-20В, преобразовав его с помощью резистора 500 Ом в сигнал 0-10В (см. схемы электрически подключений)

- d) Для перехода к конфигурации входов / выходов нажав клавишу **ESC** выйдите с Главного меню и удерживайте одновременно «+» и «-».
- e) Для настройки другого входа перейдите к пункту 3, для выхода два раза нажмите «ESC».
- f) Чтобы подтвердить изменения перезагрузите контроллер, смотрите пункт «Конфигурирование».

\*Вход 04 «Блокировка КО», Вход 11 «Блокировка ГВС», Вход 16 «Блокировка подпитки» имеют функцию автоматического подтверждения аварии, поэтому их можно использовать для подключения обратной связи насосов (вместо D1и D2). Такое подключение позволит автоматически перезапускать контуры, после восстановления обратной связи насосов.

Изменение позиций выходов

- а) Для перехода к конфигурации входов / выходов нажав клавишу **ESC** выйдите с Главного меню и удерживайте одновременно «+» и «-»..
- b) Выберите меню «BXOD» для настройки позиции входа или «BIXOD» для настройки позиции выхода, затем нажмите «OK».
- с) Выберите нужный выход в соответствии с таблицей ниже. В случае если агрегат не задействован выбирается NC (ПС):

| Выход<br>на контроллере |       | Наименование выхода             | Позиция выхода<br>на клемме |
|-------------------------|-------|---------------------------------|-----------------------------|
| OUT01                   | BIX01 | ПриводА КО 0-10 В               | X3 или NC                   |
| OUT02                   | BIX02 | ПриводА КО 3-точечный открытие  | NC или Q5                   |
| OUT03                   | BIX03 | ПриводА КО 3-точечный закрытие  | NC или Q6                   |
| OUT04                   | BIX04 | ПриводВ КО 0-10 В               | Х4 или NC                   |
| OUT05                   | BIX05 | ПриводВ КО 3-точечный открытие* | NC                          |
| OUT06                   | BIX06 | ПриводВ КО 3-точечный закрытие* | NC                          |
| OUT07                   | BIX07 | НасосА КО                       | Q3                          |
| OUT08                   | BIX08 | НасосВ КО                       | Q4                          |
| OUT09                   | BIX09 | Привод ГВС 0-10 В               | Х3или NC                    |
| OUT10                   | BIX10 | Привод ГВС 3-точечный открытие  | NC или Q7                   |
| OUT11                   | BIX11 | Привод ГВС 3-точечный закрытие  | NC или Q8                   |

| OUT12 | BIX12 | ΗαςοςΑ ΓΒC      | Q5 или NC |
|-------|-------|-----------------|-----------|
| OUT13 | BIX13 | НасосВГВС       | Q6 или NC |
| OUT14 | BIX14 | Клапан подпитки | Q1        |
| OUT15 | BIX15 | НасосА подпитки | Q7 или NC |
| OUT16 | BIX16 | НасосВ подпитки | Q8 или NC |
| OUT17 | BIX17 | Авария          | *         |

\*сигнал авария конфигурируется на любой свободный релейный выход

- d) Для перехода к конфигурации входов / выходов нажав клавишу ESC выйдите с Главного меню и удерживайте одновременно «+» и «-».
- e) Для настройки другого входа перейдите к пункту 3, для выхода два раза нажмите «ESC».
- f) Чтобы подтвердить изменения перезагрузите контроллер, смотрите пункт «Конфигурирование».

**3-точечное управление приводом** занимает 2 выхода контроллера из 6. Для конфигурирования 3-точечного управление приводом отопления и ГВС необходимо:

✓ Позицию выходов: BIX01, BIX04 и BIX09 (0-10 В) на приводах А и приводе В КО и ГВС измените на «NС».

✓ Позицию выходов: BIX02 и BIX03 привода А (один на открытие, второй на закрытие ), измените на «Q5» и «Q6» соответственно.

✓ Позицию выходов BIX05 и BIX06 привода В (один на открытие, второй на закрытие ), измените на «Q7» и «Q8» или данные агрегаты сконфигурируйте под управление ГВС, назначив BIX10 и BIX11 привода ГВС на «Q7» и «Q8».

✓ После чего перезагрузите контроллер.

## 7.11. Изменение типов сигналов входов/выходов

Возможные типы сигналов:

| NC           | не сконфигурирован                 |
|--------------|------------------------------------|
| DI           | дискретный вход                    |
| I-V          | отсутствует                        |
| I-           | отсутствует                        |
| AI (0-10B) - | аналоговый вход 0-10В              |
| Ni1000       | аналоговый пассивный вход LgNi1000 |
| Pt1000       | аналоговый пассивный вход Pt1000   |
| NTC1k        | отсутствует                        |

### NTC10k отсутствует

0-V аналоговый выход 0-10 В

### Чтобы выбрать тип сигнала:

- а) Перейдите в подменю [] CTRL [] C1PS2 []
- b) Выберите вход / выход «ТИП...», нажмите клавишу «ОК».
- с) Выберите тип сигнала в соответствии с таблицей, с помощью клавиш «+» или «-», подтвердите ваш выбор нажатием клавиши «ОК».
- d) Чтобы подтвердить изменения выберите параметр «СКОНФ» = «YES» и перезагрузите контроллер, смотрите пункт «Конфигурирование».
- е) После перезагрузки конфигурация приложения обновится.

| Наименование  | Соответствие диапазону                               | Имя па<br>НМ | раметра<br>[I_IB | Диапазон<br>данных |  |  |
|---------------|------------------------------------------------------|--------------|------------------|--------------------|--|--|
|               | CTRL C1PS2                                           |              |                  |                    |  |  |
| Тип входа В1  | NC -0; Ni1000 -4; Pt1000 -5.                         | TYPB1        | ТИПВ1            | 05                 |  |  |
| Тип входа В2  | NC -0; Ni1000 -4; Pt1000 -5.                         | TYPB2        | ТИПВ2            | 05                 |  |  |
| Тип входа ВЗ  | NC -0; Ni1000 -4; Pt1000 -5.                         | TYPB3        | ТИПВ3            | 05                 |  |  |
| Тип входа Х1  | NC -0; DI -1; AI (0-10B)-2;<br>Ni1000 -4; Pt1000 -5. | TYPX1        | ТИПХ1            | 05                 |  |  |
| Тип входа Х2  | NC -0; DI -1; AI (0-10B)-2;<br>Ni1000 -4; Pt1000 -5. | TYPX2        | ТИПХ2            | 05                 |  |  |
| Тип выхода ХЗ | NC-0; DI-1; 0-10B -8                                 | ТҮРХ3        | ТИПХ3            | 010                |  |  |
| Тип выхода Х4 | NC-0; DI-1; 0-10B -8                                 | TYPX4        | ТИПХ4            | 010                |  |  |
| Тип выхода Х5 | NC-0; DI-1; 0-10B -8                                 | TYPX5        | ТИПХ5            | 010                |  |  |
| Тип входа Хб  | NC-0; DI-1.                                          | TYPX6        | ТИПХ6            | 01                 |  |  |
| Тип входа Х7  | NC-0; DI-1.                                          | TYPX7        | ТИПХ7            | 01                 |  |  |
| Тип входа Х8  | NC-0; DI-1.                                          | TYPX8        | ТИПХ8            | 01                 |  |  |

Конфигурация аналогового датчика подпитки 0-10В Настройка диапазона работы от 0 до 60бар МАКС – соответствует максимальному диапазону работы датчика (10В) МИН - соответствует минимальному диапазону работы датчика (0В)

| МАКС | 060бар | HIGH | МАКС |  |
|------|--------|------|------|--|
| МИН  | 060бар | LOW  | МИН  |  |
|      |        |      |      |  |

## 7.12. Конфигурирование расписания

Недельное расписание программы нагрева предлагает 6 точек переключения режима работы в день. На каждый день недели можно использовать различные точки переключения. Для выбора доступны два режима работы – Комфорт и Экономия.

Для настройки расписания:

*a)* Перейдите в подменю [] CTRL[] C1PS3... C3PS2 (в зависимости от

дня недели):

| Контур отопления |                    |  |  |
|------------------|--------------------|--|--|
| День недели      | Подменю            |  |  |
| Понедельник      | C1PS3              |  |  |
| Вторник          | Следующие 6 настр. |  |  |
| Среда            | C1PS4              |  |  |
| Четверг          | Следующие 6 настр. |  |  |
| Пятница          | C2PS1              |  |  |
| Суббота          | Следующие 6 настр. |  |  |
| Воскресенье      | C2PS2              |  |  |

| Контур ГВС  |                    |  |  |
|-------------|--------------------|--|--|
| День недели | Подменю            |  |  |
| Понедельник | C2PS3              |  |  |
| Вторник     | Следующие 6 настр. |  |  |
| Среда       | C2PS4              |  |  |
| Четверг     | Следующие 6 настр. |  |  |
| Пятница     | C3PS4              |  |  |
| Суббота     | Следующие 6 настр. |  |  |
| Воскресенье | C3PS2              |  |  |

b) Выберите точку переключения в течение дня 1...6, настройте время переключения и режим, в который будет переключаться установка (Экономия – 0, Комфорт – 1 Вторник, четверг, суббота, Расписание исключения настраиваются в подменю понедельника, среды и пятницы, воскресенья соответственно, в следующих 6 точках. Для подтверждения времени и режима работы нажмите клавишу «ОК».

- с) Настройте расписание для нужных контуров и дней недели.
- d) Покиньте меню конфигурирования расписания.

# Пример:

| Наименование                                 | Соответствие<br>диапазону | Имя пара<br>HMI_IB | іметра | Диапазон<br>данных |  |  |
|----------------------------------------------|---------------------------|--------------------|--------|--------------------|--|--|
| Контур Отопления                             |                           |                    |        |                    |  |  |
|                                              | CTRL C1PS3                |                    |        |                    |  |  |
|                                              | Понедельник               |                    |        |                    |  |  |
| Точка переключения 1, время, час / минута    | 0023 / 0059               | TIME1              | BPEM1  | 0023:0059          |  |  |
| Точка переключения 1, режим работы           | Экономия*Комфорт          | MODE1              | РЕЖ1   | 0 или 1            |  |  |
| Точка переключения 2, время, час / минута    | 0023 / 0059               | TIME2              | BPEM2  | 0023:0059          |  |  |
| Точка переключения 2, режим работы           | Экономия*Комфорт          | MODE2              | РЕЖ2   | 0 или 1            |  |  |
| Точка переключения 3, время, час /<br>минута | 0023 / 0059               | TIME3              | BPEM3  | 0023:0059          |  |  |
| Точка переключения 3, режим работы           | Экономия*Комфорт          | MODE3              | РЕЖ3   | 0 или 1            |  |  |
| Точка переключения 4, время, час / минута    | 0023 / 0059               | TIME4              | BPEM4  | 0023:0059          |  |  |
| Точка переключения 4, режим работы           | Экономия*Комфорт          | MODE4              | РЕЖ4   | 0 или 1            |  |  |
| Точка переключения 5, время, час / минута    | 0023 / 0059               | TIME5              | BPEM5  | 0023:0059          |  |  |
| Точка переключения 5, режим работы           | Экономия*Комфорт          | MODE5              | РЕЖ5   | 0 или 1            |  |  |
| Точка переключения 6, время, час /<br>минута | 0023 / 0059               | TIME1              | BPEM1  | 0023:0059          |  |  |
| Точка переключения 6, режим работы           | Экономия*Комфорт          | MODE6              | РЕЖ6   | 0 или 1            |  |  |
| Исключение СЗР                               | S2 следующие 6 точек      | за воскресс        | еньем  |                    |  |  |
| Точка переключения 1, режим работы           | 0023 / 0059               | TIME1              | BPEM1  | 0023:00<br>59      |  |  |
| Точка переключения 1, время, час / минута    | Экономия*Комфо<br>рт      | MODE1              | РЕЖ1   | 0*1                |  |  |

| Точка переключения 2, режим<br>работы                                                                                                    | 0023 / 0059                                                                                                    | TIME2                 | BPEM2                   | 0023:00<br>59                      |
|----------------------------------------------------------------------------------------------------|----------------------------------------------------------------------------------------------------|-----------------------|-------------------------|------------------------------------|
| Точка переключения 2, время, час /<br>минута                                                                                                    | Экономия*Комфо<br>рт                                                                                                    | MODE2                 | РЕЖ2                    | 0*1                                |
| Точка переключения 3, режим<br>работы                                                                                                    | 0023 / 0059                                                                                                    | TIME3                 | BPEM3                   | 0023:00<br>59                      |
| Точка переключения 3, время, час /<br>минута                                                                                                    | Экономия*Комфо<br>рт                                                                                                    | MODE3                 | РЕЖ3                    | 0*1                                |
| Точка переключения 4, режим работы                                                                                                    | 0023 / 0059                                                                                                    | TIME4                 | BPEM4                   | 0023:00<br>59                      |
| Точка переключения 4, время, час /<br>минута                                                                                                    | Экономия*Комфо<br>рт                                                                                                    | MODE4                 | РЕЖ4                    | 0*1                                |
| Точка переключения 5, режим работы                                                                                                    | 0023 / 0059                                                                                                    | TIME5                 | BPEM5                   | 0023:00<br>59                      |
| Точка переключения 5, время, час /<br>минута                                                                                                    | Экономия*Комфо<br>рт                                                                                                    | MODE5                 | РЕЖ5                    | 0*1                                |
| Точка переключения 6, режим работы                                                                                                    | 0023 / 0059                                                                                                    | TIME6                 | BPEM6                   | 0023:00<br>59                      |
| Точка переключения 6, время, час /<br>минута                                                                                                    | Экономия*Комфо<br>рт                                                                                                    | MODE6                 | РЕЖ6                    | 0*1                                |
| $\rightarrow$                                                                                                    | $CTRL \rightarrow C3PS3 \rightarrow$                                                                                                    |                       |                         |                                    |
|                                                                                                    | 19962095 (год)                                                                                                    | STRTY                 | ЗАПГ                    | 199620<br>95                       |
| Дата старта расписания исключения                                                                                                    | 0114 (месяц)<br>0131 (день)                                                                                                    | STRTD                 | ЗАПД                    | 0114<br>0131                       |
|                                                                                                    | , <i>,</i> , ,                                                                                                    |                       |                         | 199620                             |
|                                                                                                    | 19962095 (год)                                                                                                    | ENDY                  | ОТКЛГ                   | 95                                 |
| Дата, до которой расписание<br>исключения действует, включая день<br>отключения.                                                                                                    | 19962095 (год)<br>0114 (месяц)<br>0131 (день)                                                                                                    | ENDY<br>ENDD          | ОТКЛГ<br>ОТКЛД          | 95<br>0114<br>0131                 |
| Дата, до которой расписание<br>исключения действует, включая день<br>отключения.<br>Сброс расписания, дней с<br>понедельника по воскресение на<br>настройки по-умолчанию.                                                                                                    | 19962095 (год)<br>0114 (месяц)<br>0131 (день)<br>NO/YES                                                                                           | ENDY<br>ENDD<br>RESET | ОТКЛГ<br>ОТКЛД<br>СБРОС | 95<br>0114<br>0131<br>NO/YES       |
| <ul> <li>Дата, до которой расписание<br/>исключения действует, включая день<br/>отключения.</li> <li>Сброс расписания, дней с<br/>понедельника по воскресение на<br/>настройки по-умолчанию.</li> <li>Режим работы расписания:<br/>Дата/Диапазон/ДенНедели/Календ.</li> </ul>                                                                                                    | 19962095 (год)<br>0114 (месяц)<br>0131 (день)<br>NO/YES                                                                                           | ENDY<br>ENDD<br>RESET | ОТКЛГ<br>ОТКЛД<br>СБРОС | 95<br>0114<br>0131<br>NO/YES       |
| <ul> <li>Дата, до которой расписание<br/>исключения действует, включая день<br/>отключения.</li> <li>Сброс расписания, дней с<br/>понедельника по воскресение на<br/>настройки по-умолчанию.</li> <li>Режим работы расписания:<br/>Дата/Диапазон/ДенНедели/Календ.</li> <li>Дата – день исключения будет<br/>работать по дате старта расписания.</li> </ul>                                                                                                    | 19962095 (год)<br>0114 (месяц)<br>0131 (день)<br>NO/YES<br>0- Дата                                                                                | ENDY<br>ENDD<br>RESET | ОТКЛГ<br>ОТКЛД<br>СБРОС | 95<br>0114<br>0131<br>NO/YES       |
| <ul> <li>Дата, до которой расписание<br/>исключения действует, включая день<br/>отключения.</li> <li>Сброс расписания, дней с<br/>понедельника по воскресение на<br/>настройки по-умолчанию.</li> <li>Режим работы расписания:<br/>Дата/Диапазон/ДенНедели/Календ.</li> <li>Дата – день исключения будет<br/>работать по дате старта расписания.</li> <li>Диапазон – расписание дня<br/>исключения работает в период с</li> </ul>                                                            | 19962095 (год)<br>0114 (месяц)<br>0131 (день)<br>NO/YES<br>0- Дата<br>1- Диапазон                                                                 | ENDY<br>ENDD<br>RESET | ОТКЛГ<br>ОТКЛД<br>СБРОС | 95<br>0114<br>0131<br>NO/YES       |
| Дата, до которой расписание<br>исключения действует, включая день<br>отключения.<br>Сброс расписания, дней с<br>понедельника по воскресение на<br>настройки по-умолчанию.<br>Режим работы расписания:<br>Дата/Диапазон/ДенНедели/Календ.<br>Дата – день исключения будет<br>работать по дате старта расписания.<br>Диапазон – расписание дня<br>исключения работает в период с<br>даты старта расписания по дату<br>отключения.                                                              | 19962095 (год)<br>0114 (месяц)<br>0131 (день)<br>NO/YES<br>0- Дата<br>1- Диапазон<br>2- ДенНедели                                                 | ENDY<br>ENDD<br>RESET | ОТКЛГ<br>ОТКЛД<br>СБРОС | 95<br>0114<br>0131<br>NO/YES<br>03 |
| Дата, до которой расписание<br>исключения действует, включая день<br>отключения.<br>Сброс расписания, дней с<br>понедельника по воскресение на<br>настройки по-умолчанию.<br>Режим работы расписания:<br>Дата/Диапазон/ДенНедели/Календ.<br>Дата – день исключения будет<br>работать по дате старта расписания.<br>Диапазон – расписание дня<br>исключения работает в период с<br>даты старта расписания по дату<br>отключения.<br>ДенНедели – можно настроить<br>только через выносной HMI! | 19962095 (год)<br>0114 (месяц)<br>0131 (день)<br>NO/YES<br>0- Дата<br>1- Диапазон<br>2- ДенНедели<br>(только через<br>выносной HMI)<br>3- Каленл. | ENDY<br>ENDD<br>RESET | ОТКЛД ОТКЛД             | 95<br>0114<br>0131<br>NO/YES<br>03 |

| игнорируя расписание исключения.<br>Смотрите «Настройка параметров и |  |  |
|----------------------------------------------------------------------|--|--|
| уставок контуров отопления, ГВС и подпитки», раздел «Расписание».    |  |  |

## 7.13. Настройка времени и даты

Вариант 1:

а) Долгое нажатие комбинации клавиш "ОК" и "+" приводит к переходу на страницу настройки времени.

## <u>Вариант 2:</u>

- **a**) На главной странице нажмите и удерживайте клавишу «ОК», вы перейдете в главное меню.
- **b**) Выберете меню настройки времени с помощью клавиш «+» или «-» символ 🕕 нажмите клавишу «ОК»
- c) Нажатием клавиш «+» или «-» меняйте время и дату
- d) Для подтверждения, введенного значения, нажмите клавишу
- е) Для выхода нажмите «ESC».

# 7.14. Сохранить параметры и конфигурацию на SD-карту или в память контроллера

Программа позволяет сохранять все настроенные на контроллере параметры и конфигурацию для применения их на другом контроллере через загрузку-выгрузку на SD-карту.

- **a**) На главной странице нажмите и удерживайте клавишу «ОК», вы перейдете в главное меню.
- b) Выберите меню настройки с помощью клавиш «+» или «-» (символ ≁), нажмите клавишу «ОК». В поле PWD (пароль) введите пароль 4000.
- с) Выберете СТР, нажмите клавишу «ОК»
- d) Выберете «C1PS1», нажмите клавишу «ОК»

| Наименование | Соответствие | Имя параметра | Диапазон |
|--------------|--------------|---------------|----------|
|              | диапазону    | HMI_IB        | данных   |

| $\rightarrow CIRL \rightarrow CIPSI \rightarrow$ |        |       |       |     |  |  |
|--------------------------------------------------|--------|-------|-------|-----|--|--|
| Чтобы сохранить настройки в память               | НЕТ*ДА | FSAVE | 3COXP | NO* |  |  |
| контроллера выберите «ДА»                        |        |       |       | YES |  |  |
| Чтобы востановить настройки из памяти            | НЕТ*ДА | FREST | 3BOCT | NO* |  |  |
| контроллера выберите «ДА»                        |        |       |       | YES |  |  |
| Чтобы сохранить настройки на SD-карту            | НЕТ*ДА | ONSD  | HA SD | NO* |  |  |
| (до32 Гб) выберите «ДА»                          |        |       |       | YES |  |  |
| Чтобы проверить сохранились ли                   | НЕТ*ДА | ONSUC | НАУС  | NO* |  |  |
| настройки, дважды нажмите клавишу                |        |       | П     | YES |  |  |
| "ОК", «ДА» - означает, что запись прошла         |        |       |       |     |  |  |
| успешно                                          |        |       |       |     |  |  |
| Чтобы выгрузить настройки с SD-карты             | НЕТ*ДА | FRSD  | C SD  | NO* |  |  |
| (до32 Гб) выберите «ДА»                          |        |       |       | YES |  |  |
| · · ·                                            |        |       |       |     |  |  |
| Чтобы проверить загрузились ли                   | НЕТ*ДА | FRSUC | СУСП  | NO* |  |  |
| настройки, дважды нажмите клавишу                |        |       |       | YES |  |  |

- e) Выберите пункт RESR (ПЕРЕЗ) и значение «YES» и нажмите клавишу «OK», чтобы перезагрузить контроллер и новые настройки вступили в силу.
- f) После перезагрузки настройки обновятся.

## 7.15. Работа с архивами

Для перехода в меню конфигурирования введите пароль «4000».

Архивы пишутся для наружной температуры, температуры подачи КО, температуры подачи ГВС, температуры обратки КО, температуры обратки ГВС. Цикл записи – 900 секунд, максимум 28050 точек на каждую температуру. Запись цикличная. Запись архивов запускается автоматически.

| Настройте параметры | «КНФТР»                     | =5(по умолч.) |
|---------------------|-----------------------------|---------------|
|                     | «АКТИВ»                     | = YES         |
|                     | «ПЕРЕЗ» (в этом же подменю) | = YES         |

Затем загрузите параметры с SD-карты, смотрите раздел «Сохранить параметры и конфигурацию на SD-карту или в память контроллера».

| Наименование | Соответствие | Имя параметра | Диапазон |
|--------------|--------------|---------------|----------|
|              | диапазону    | HMI_IB        | данных   |
| →CTRL-       | →C1PS1→      |               |          |

| Число сконфигурированных объектов           | 064 (по     | CNFTR | КНФТР | 064    |
|---------------------------------------------|-------------|-------|-------|--------|
|                                             | умлоч. =5)  |       |       |        |
|                                             | ,           |       |       |        |
| Перенастроить                               | НЕТ*ДА (по  | ACTIV | АКТИВ | NO*YES |
|                                             | умол. =НЕТ) |       |       |        |
| Экспортировать на SD наружную температуру   | НЕТ*ДА (по  | TOa   | HT    | NO*YES |
|                                             | умолч. =ДА) |       |       |        |
| Экспортировать на SD температуру подачи КО  | НЕТ*ДА (по  | H TFl | КО ТП | NO*YES |
|                                             | умолч. =ДА) |       |       |        |
| Экспортировать на SD температуру обратки КО | НЕТ*ДА (по  | H TRt | КО ТО | NO*YES |
|                                             | умолч. =ДА) |       |       |        |
| Экспортировать на SD температуру подачи ГВС | НЕТ*ДА (по  | D TFl | ГВСТП | NO*YES |
|                                             | умолч. =ДА) |       |       |        |
| Экспортировать на SD температуру обратки    | НЕТ*ДА (по  | D TRt | ГВСТО | NO*YES |
| ГВС                                         | умолч. =ДА) |       |       |        |
| Стереть данные трендов с контроллера        | НЕТ*ДА      | ERASE | СТЕР  | NO*YES |
| Стереть данные аварий                       | НЕТ*ДА      | RESAL | СБРАВ | NO*YES |
| Стереть данные истории аварий               | НЕТ*ДА      | RESHI | СБРИС | NO*YES |

Для того чтобы выгрузить данные архивов на SD-карту выберите нужную температуру (например: «Экспортировать на SD наружную температуру») и нажмите «YES», затем вытащите SD-карту.

Выгруженный архив имеет следующий вид записей:

03.04.2018 00:56:29.195,43193.0392267940,7926,1,34.909561, где:

03.04.2018 – дата,

00:56:29 – время,

34.9 – показатель температуры

# 8. Настройка контроллера через систему диспетчеризации ИИС «Элдис»

## 8.1. Активация контроллера в ИИС «Элдис»

- **a**) Заведите Объект (см. iis.eldis24.ru, Пользователь/Справка/Создание объекта в системе).
- **b**) Заведите Модем (см. iis.eldis24.ru, Пользователь/Справка/Создание модемаконтроллера в системе).
- с) Заведите регулятор EL-2400 (см. iis.eldis24.ru/ Пользователь/Справка/Создание вычислителя в системе). Пропишите настроечные параметры протокола Modbus в контроллере (меню →СОММN→КОМ→) и системе «Элдис» в соответствии с таблицей:

| Наименование                | ние Регулятор EL-2400 |                | ИИС «Элди | IC»                      |
|-----------------------------|-----------------------|----------------|-----------|--------------------------|
| параметра                   |                       |                |           |                          |
| Адрес                       | KOM01                 | 1247           | Сетевой   | 1247                     |
| устройства                  |                       |                | адрес     |                          |
|                             | КОМ02                 | 0-600 бит/с    | Скорость  | 0-600 бит/с              |
|                             |                       | 1-1200 бит/с   | _         | 1-1200 бит/с             |
|                             |                       | 2-2400 бит/с   |           | 2-2400 бит/с             |
| Скорость<br>передачи данных |                       | 3-4800 бит/с   |           | 3-4800 бит/с             |
|                             |                       | 4-9600 бит/c   |           | 4-9600 бит/c             |
|                             |                       | 5-19200 бит/с  |           | 5-19200 бит/с            |
|                             |                       | 6-38400 бит/с  |           | 6-38400 бит/с            |
|                             |                       | 7-57600 бит/с  |           | 7-57600 бит/с            |
|                             |                       | 8-115200 бит/с |           | 8-115200 бит/с           |
| Четность                    | КОМ03                 | 0-Нет          |           |                          |
|                             | КОМ04                 | 1              | Формат    | 8 бит, без проверки, 1   |
| Стоповый бит                |                       |                | передачи  | стоповых бита            |
|                             |                       | или 2          | данных    | или 8 бит, без проверки, |
|                             |                       |                |           | 2 стоповых бита          |

**d**) Заполните соответствующие поля в ИИС «Элдис»:

| Пользовательское      |                  |
|-----------------------|------------------|
| наименование прибора: | EL-2400          |
| Канал:                | Цифровой RS485 1 |
| Способ сбора:         | автоматический   |

- e) Активируйте магистрали и присвойте им наименование ресурсов (см. iis.eldis24.ru/ Пользователь/Справка/Создание вычислителя в системе/П.5).
- f) После активации во вкладке Прибор / Сведения /Магистрали, появятся Контур 1 и Контур 2 окрашенные зеленым цветом.

## 8.2. Считывание параметров и текущих данных контроллера

- а) Зайдите в меню Действия / Считать параметры. После завершения считывания во вкладке Параметры, появятся настроечные параметры контроллера. Данные параметры можно проверить на соответствие необходимых типов сигналов в конфигурации Входов/выходов.
- **b**) На вкладке Магистрали зайдите необходимую магистраль /Считать / считать текущие. После завершения считывания текущих показаний во вкладке Данные, можно просматривать текущие значения за определенный период:

| Обозначение | Наименование параметра           | Значение            |
|-------------|----------------------------------|---------------------|
| Alarm       | Наличие ошибки                   | 1-Есть или 0 – Нет. |
| Pump_St     | Текущее состояние работы насосов | 1– ВКЛ или          |
|             |                                  | 0 - ВЫКЛ            |
| State_Ch(%) | Процент открытия клапана         | 0100%               |
| t1          | Температуру подачи               | 090C                |
| t2          | температуру обратного            |                     |
|             | теплоносителя                    |                     |
| t_Inside    | Температура режима работы        | Уставки: комфорт,   |
|             | контура                          | экономия, защита    |
| t_Task1     | Температуру задания              | 090C                |
| ta          | Температуру атмосферного воздуха | -50+50C             |

## 8.3. Настройка параметров контроллера

ИИС «Элдис» позволяет настраивать и изменять параметры контроллера, за исключением выбора схемы регулирования (фактически задействованных агрегатов).

Зайдите в меню Действия / Настроить. Появится подменю настройки: Главные настройки; Контур 1 (отопление); Контур 2 (ГВС).

## 8.3.1. Меню Главные настройки

## <u>Общие</u>

| Наименование<br>параметра в Элдис | →COMMN<br>→OTII | Значение     | Описание                      |
|-----------------------------------|-----------------|--------------|-------------------------------|
| Подтверждение                     |                 | Нет/Да       | Применяется для сброса аварий |
| аварий                            |                 |              | из памяти контроллера после   |
| -                                 |                 |              | исправления аварийных         |
|                                   |                 |              | ситуаций                      |
| Перезагрузка                      |                 | Нет/Да       | Применяется для перезагрузки  |
| контроллера                       |                 |              | контроллера после обновления  |
|                                   |                 |              | Схемы регулирования           |
| Переключение                      | ОТП52           | Зима или     | Отображает текущие значение   |
| Зима/Лето                         |                 | Лето         | режима работы КО. Параметр    |
|                                   |                 |              | задается в меню «Контур 1»    |
|                                   |                 |              | /Уставки /Уставки             |
|                                   |                 |              | переключения Зима/Лето        |
| Версия приложения                 |                 | 302 02 10 17 | 1-е три цифры – номер ПО,     |
|                                   |                 |              | далее –число, месяц, год      |

## Аварийное значение

| Наименование параметра | Значение   | Описание                    |
|------------------------|------------|-----------------------------|
| Датчик наружной        | Нет / Да   | Отображает текущее значение |
| температуры            |            | «Авария по Датчику наружной |
|                        |            | температуры»                |
| Авария                 | Выкл / вкл | Отображает наличие Аварий   |

## <u>Дата, время</u>

Параметр для настройки даты и времени. Отображается в формате: год, месяц, дата, час, минута, секунда.

## 8.3.2. Меню Контур 1

## Общее контур отопления (КО)

| Наименование  | →COMM | Значение          | Описание                      |
|---------------|-------|-------------------|-------------------------------|
| параметра     | N→ОТП |                   |                               |
| Текущий режим | ОТП01 | Комфорт/экономия/ | Отображает текущий режим      |
| работы        | ОТП02 | защита            | работы КО в соответствии с    |
|               | ОТП03 |                   | назначенной уставкой          |
| Рабочее       |       | Вкл/Выкл          | Отображает текущее состояние  |
| состояние     |       |                   | КО (работает/не работает)     |
| Настроить     |       | Авто/Защита/Эконо | Настраивается один из 4-х     |
| режим работы  |       | мия/Комфорт       | режимов работы КО (авто – по  |
|               |       |                   | расписанию, защита – по       |
|               |       |                   | уставке «Защита», Экономия по |
|               |       |                   | уставке «Экономия», Комфорт - |
|               |       |                   | по уставке «Комфорт»          |

## Общее Контур подпитки

| Наименование параметра | Значение      | Описание                         |
|------------------------|---------------|----------------------------------|
| Текущий режим работы   | Выкл/Вкл/Блок | Выкл – подпитка отсутствует,     |
|                        |               | Вкл – подпитка идет,             |
|                        |               | Блок – контур подпитки           |
|                        |               | заблокирован                     |
| Время выключения, мин  | МИНУТ         | Время на которое вкл. подпитка   |
| Сколько раз в неделю   | 0100          | Количество циклов подпитки в     |
| может включиться       |               | неделю. Если поставить 7, то     |
| подпитка               |               | подпитка будет произведена через |
|                        |               | каждые 24 часа.                  |

## Конфигурация контура отопления (КО)

Отображает текущую конфигурацию контура отопления, задействованные агрегаты, наличие обратной связи на дискретных входах от насосов и команд на дискретные выходы управления насосами и электроприводами клапанов.

#### Конфигурация контура подпитки

Отображает текущую конфигурацию контура подпитки, задействованные агрегаты, наличие обратной связи на дискретных входах от насосов и команд на дискретные выходы управления насосами и клапаном подпитки.

### Настройка клапанов и насосов

- a) Настройка коэффициентов PID регулирования клапана А и В.
- **b**) Настройка времени открытия и закрытия клапана А и В.
- c) Настройка расписания переключения насосов КО: год, месяц, день, день недели, время.
- а) Настройка времени через которое происходит толчок насоса КО (сутки)
   защита от закисания насоса (время отсчитывается с момента последнего останова).
- **d**) Настройка времени на которое происходит толчок насоса КО (сек) защита от закисания насоса (время на которое включается насос).
- е) Время задержки клапана подпитки (сек) –
- f) Время задержки насоса подпитки (сек)
- **g**) Настройка расписания переключения насосов контура подпитки: год, месяц, день, день недели, время.

## <u>Уставки</u>

| Наименование        | COMMN | Значение      | Описание            |
|---------------------|-------|---------------|---------------------|
| параметра в Элдис   | →отп→ |               |                     |
| Уставка комн. Темп. | ОТП01 | уставка       |                     |
| Комфорт (°С)        |       | Экономия35 °С | Votopru HHA         |
| Уставка комн. Темп. | ОТП02 | уставка       | формирорация        |
| Экономия (°С)       |       | Защитауставка | расписания работы   |
|                     |       | Комфорт       | KO                  |
| Уставка комн. темп. | ОТП03 | 5 оСуставка   | KO                  |
| защита (°С)         |       | Экономия      |                     |
| Уставка температуры |       | 090°C         | Отображает заданную |
| подачи (°С)         |       |               | контроллером        |
|                     |       |               | текущую уставку Т   |
|                     |       |               | подачи              |
| Уставка             | ОТП50 | 250°C         | Темп-ра при которой |
| переключения Зима / |       |               | КО переключится в   |
| Лето                |       |               | режим «Лето»        |
| Гистерезис уставки  | ОТП51 | 05°C          | Разница темп-ры     |
| переключения Зима / |       |               | между уставкой Зима |
| Лето                |       |               | и Лето              |
| Расчет уставки      | ОТП49 | Фактическая / | Температура         |
| температуры подачи  |       | Эффективная   | наружного воздуха   |
|                     |       |               | которую контроллер  |
|                     |       |               | использует для      |
|                     |       |               | расчета Тподачи:    |
|                     |       |               | Факт-я =Тнар.возд.  |
|                     |       |               | Эффет-я=Трасчетной  |

# Кривая отопления

| Наименование<br>параметра в Элдис | COMMN→<br>OTII→            | Значение                  | Описание                                              |
|-----------------------------------|----------------------------|---------------------------|-------------------------------------------------------|
| Расчетная комнатная температура   | ОТП53                      | 135°C                     | Температура для<br>которой задана кривая<br>отопления |
| Кол-во точек кривой<br>отопления  | ОТП10                      | 14                        |                                                       |
| Точка 1 (°С)<br>Точка 2 (°С)      | ОТП11/ОТП15<br>ОТП12/ОТП16 | X: -6464 °C<br>Y: 0150 °C | Точки X – наружная<br>темп.,                          |
| Точка 3 (°C)<br>Точка 4 (°C)      | ОТП13/ОТП17<br>ОТП14/ОТП18 | _                         | Точки Y – темп.<br>подачи                             |
| Точка 5 (°С)<br>Точка 6 (°С       |                            | -                         |                                                       |
| Точка / (°С<br>Точка 8 (°С        |                            | -                         |                                                       |
## Ограничение обратки

- **а**) Настройка коэффициентов PID регулирования клапана А и В
- **b**) График ограничения обратного теплоносителя

|                     | 1           |             |                     |
|---------------------|-------------|-------------|---------------------|
| Наименование        | COMMN→      | Значение    | Описание            |
| параметра в Элдис   | ОТП→        |             |                     |
| Кол-во точек кривой | ОТП10       | 2           | Отображает 2 точки  |
| температуры         |             |             |                     |
| огранич. обратки    |             |             |                     |
| Точка 1 (°С)        | ОТП27/ОТП29 | X: -6464 °C | Точки Х – наружная  |
| Точка 2 (°С)        | ОТП28/ОТП30 | Y: 0150 °C  | температура,        |
|                     |             |             | Точки Ү –           |
|                     |             |             | температура. подачи |

## Аварийные значения

| Наименование активной аварии                                        | Имя пара<br>HMI_IB | метра | Значение в<br>Элдис |
|---------------------------------------------------------------------|--------------------|-------|---------------------|
| Авария обратной связи насоса А контура отопления                    | ABP14              | ALM14 | ✓                   |
| Авария обратной связи насоса В контура отопления                    | ABP15              | ALM15 | ✓                   |
| Авария датчика температуры подачи теплоносителя контура отопления   | ABP11              | ALM11 | ✓                   |
| Авария датчика обратной температуры теплоносителя контура отопления | ABP12              | ALM12 | ✓                   |
| Авария перегрева контура отопления                                  | ABP16              | ALM16 | ✓                   |
| Авария датчика наружной температуры                                 | ABP1               | ALM1  | ✓                   |
| Общая авария контура подпитки (Клапан, НасосА или НасосВ)           | ABP31              | ALM31 | ~                   |
| Авария обратной связи насоса А контура подпитки                     | ABP34              | ALM34 | ✓                   |
| Авария обратной связи насоса В контура подпитки                     | ABP35              | ALM35 | ✓                   |

## Сброс расписания

Изменение значения с «Нет» на «Да», сбросит настройки Расписания

## <u>Расписание</u>

Вкладка позволяет дистанционно настроить расписание работы контура (Комфорт/экономия/защита) по шести точкам в течении дня на протяжении недели.

| B/P   | Понедельник | Вторник  | Среда    | Четверг  | Пятница  | Суббота  | Воскресенье |
|-------|-------------|----------|----------|----------|----------|----------|-------------|
| Врем1 | 6:00        | 6:00     | 6:00     | 6:00     | 6:00     | 6:00     | 6 : 00      |
| Реж1  | Комфорт     | Комфорт  | Комфорт  | Комфорт  | Комфорт  | Комфорт  | Комфорт     |
| Врем2 | 22:00       | 22:00    | 22:00    | 22:00    | 22:00    | 23:00    | 23:00       |
| Реж2  | Экономия    | Экономия | Экономия | Экономия | Экономия | Экономия | Экономия    |

## 8.3.3. Меню Контур 2 (ГВС)

## Общее контур2 (ГВС)

| Наименование  | →COMM | Значение          | Описание                      |
|---------------|-------|-------------------|-------------------------------|
| параметра     | N→ОТП |                   |                               |
| Текущий режим | ГВС01 | Комфорт/экономия/ | Отображает текущий режим      |
| работы        | ГВС02 | защита            | работы контура в соответствии |
|               | ГВС03 |                   | с назначенной уставкой        |
| Рабочее       |       | Вкл/Выкл          | Отображает текущее состояние  |
| состояние     |       |                   | контура ГВС (работает/не      |
|               |       |                   | работает)                     |
| Настроить     |       | Авто/Защита/Эконо | Настраивается один из 4-х     |
| режим работы  |       | мия/Комфорт       | режимов работы контура ГВС    |
|               |       |                   | (авто – по расписанию, защита |
|               |       |                   | – по уставке «Защита»,        |
|               |       |                   | Экономия по уставке           |
|               |       |                   | «Экономия», Комфорт - по      |
|               |       |                   | уставке «Комфорт»             |

## Конфигурация контура отопления (КО)

Отображает текущую конфигурацию контура ГВС, задействованные агрегаты, наличие обратной связи на дискретных входах от насосов и команд на дискретные выходы управления насосами и электроприводами клапанов.

## Конфигурация контура подпитки

Отображает текущую конфигурацию контура ГВС, задействованные агрегаты, наличие обратной связи на дискретных входах от насосов и команд на дискретные выходы управления насосами и клапаном подпитки.

## Настройка клапанов и насосов

- **b**) Настройка коэффициентов PID регулирования клапана А и В.
- с) Настройка времени открытия и закрытия клапана А и В.
- **d**) Настройка расписания переключения насосов контура ГВС: год, месяц, день, день недели, время.
- е) Настройка времени через которое происходит толчок насоса контура ГВС (сутки) – защита от закисания насоса (время отсчитывается с момента последнего останова).
- f) Настройка времени на которое происходит толчок насоса контура ГВС (сек) защита от закисания насоса (время работы насоса).

## <u>Уставки</u>

| Наименование        | COMMN | Значение      | Описание            |
|---------------------|-------|---------------|---------------------|
| параметра в Элдис   | →отп→ |               |                     |
| Уставка комн. Темп. | ГВС01 | уставка       |                     |
| Комфорт (°С)        |       | Экономия35 °С | Vananus and         |
| Уставка комн. Темп. | ГВС02 | уставка       | фотринарония        |
| Экономия (°С)       |       | Защитауставка | формирования        |
|                     |       | Комфорт       | расписания работы   |
| Уставка комн. темп. | ГВС03 | 5 оСуставка   | KO                  |
| защита (°С)         |       | Экономия      |                     |
| Уставка температуры |       | 075°C         | Отображает заданную |
| подачи (°С)         |       |               | контроллером        |
|                     |       |               | текущую уставку Т   |
|                     |       |               | подачи              |

## Защита от легионеллы

Данная функция отсутствует во встроенном меню контроллера и доступна только в меню выносной панели и меню ИИС «Элдис»

| Наименование       | COMMN     | Значение            | Описание             |
|--------------------|-----------|---------------------|----------------------|
| параметра в Элдис  | →отп→     |                     |                      |
| Уставка защиты от  |           | 075C                | Уставка для работы в |
| легионеллы(°С)     |           |                     | режиме защиты        |
| Режим включения    |           | Выкл., Понедельник, | Периодичность        |
| защиты от          |           | Вторник, Среда,     | запуска режима       |
| легионеллы         |           | Четверг, Пятница,   | защиты               |
|                    |           | Суббота,            |                      |
|                    |           | Воскресенье,        |                      |
|                    |           | ежедневно           |                      |
|                    | Отсутств. |                     |                      |
| Время запуска защ. |           | 124ч                | Время включения.     |
| от легионеллы (ч)  |           |                     | Режима защиты        |
| Период включения   |           | 060                 | Время повторения     |
| защ. от легионеллы |           |                     | циклов включения     |
| (мин)              |           |                     |                      |
| Время выключения   |           | 124ч                | Время выключения     |
| защ. от легионеллы |           |                     | режима защиты        |
| (ч)                |           |                     |                      |

## Ограничение обратки

- а) Уставка темп. Обратки (°С) ....
- b) Настройка коэффициентов PID регулирования клапана А и В

## Аварийные значения

| Наименование активной аварии Имя параметра                       |           |       | Значение в   |
|------------------------------------------------------------------|-----------|-------|--------------|
|                                                                  | IIIVII_ID |       | Элдис        |
| Авария обратной связи насоса А контура ГВС                       | ABP24     | ALM24 | $\checkmark$ |
| Авария обратной связи насоса В контура ГВС                       | ABP25     | ALM25 | $\checkmark$ |
| Авария датчика температуры подачи<br>теплоносителя контура ГВС   | ABP21     | ALM21 | $\checkmark$ |
| Авария датчика обратной температуры<br>теплоносителя контура ГВС | ABP22     | ALM22 | $\checkmark$ |

## Сброс расписания

Изменение значения «Нет» на «Да», сбросит настройки Расписания

## <u>Расписание</u>

Вкладка позволяет дистанционно настроить расписание работы контура (Комфорт/экономия/защита) по шести точкам в течении дня на протяжении недели.

| B/P   | Понедельник | Вторник | Среда | Четверг | Пятница | Суббота | Воскресенье |
|-------|-------------|---------|-------|---------|---------|---------|-------------|
| Врем1 | 6:00        |         |       |         |         |         |             |
| Реж1  | Комфорт     |         |       |         |         |         |             |
| Врем2 | 22:00       |         |       |         |         |         |             |
| Реж2  | Экономия    |         |       |         |         |         |             |

# 9. Типичные ошибки при конфигурировании и настройке параметров регулятора

| N⁰  | Наименование                                                                                   | Причина                                                                                                    | Решение                                                                                                    |
|-----|------------------------------------------------------------------------------------------------|----------------------------------------------------------------------------------------------------|----------------------------------------------------------------------------------------------------|
| п/п |                                                                                                |                                                                                                    |                                                                                                    |
|     |                                                                                                | 1.1. Не сконфигурированы Входы:           ВХ05 контроллера с разъемом D1 (насос A);           ВХ06 контроллера с разъемом D1 (насос B);           1.2. Не подключен релейный датчик перепада           давления к входам D1 (отопление), D2 (ГВС).                                                                                                    | Сконфигурируйте<br>Подключите датчики перепада<br>или замкните клемму D1 и D2 на<br>М (в этом случае будет<br>отключено аварийное                                                                                                    |
| 1   | Не запускаются насосы<br>отопления, ГВС,<br>подпитки                                           | <ul> <li>1.3. <u>Не сконфигурированы Выходы:</u><br/>Контура отопления:<br/>ВIX07 контроллера с разъемом Q3 (насос A);<br/>ВIX08 контроллера с разъемом Q4 (насос B);</li> <li>Контура ГВС:<br/>ВIX12 контроллера с разъемом Q5 (насос A);<br/>ВIX13 контроллера с разъемом Q6 (насос B);</li> <li>Контура подпитки:<br/>ВIX15 контроллера с разъемом Q7 (насос A);</li> <li>BIX16 контроллера с разъемом Q8 (насос B);</li> </ul> | переключение насосов).<br>Сконфигурируйте выходы в<br>соответствии с рекомендациями                                                                                                    |
| 2   | Отключились насосы<br>отопления, клапана<br>регулирования, контур<br>заблокирован              | <ul> <li>2.1. Значение уставки переключения<br/>«Зима/лето» меньше текущего значения<br/>температуры наружного воздуха</li> <li>2.2. Температурный датчик на подаче<br/>зафиксировал Т &gt;95С, сработала защита по<br/>превышению предельной температуры<br/>подачи</li> </ul>                                                                                                    | <ol> <li>Увеличьте значение уставки<br/>ОТП50, чтобы оно превышало<br/>текущую температуру наружного<br/>воздуха.</li> <li>Устраните причину<br/>предельной температуры</li> </ol>                                                           |
| 3   | После всех настроек<br>контроллер не<br>запускает насосы и<br>регулирующие<br>клапаны в работу | 3.1. В памяти контроллера сохранились аварии.<br>Проверьте наличие текущих (ACTAL)<br>аварии в меню •.                                                                                                    | <ol> <li>Исправьте аварийные<br/>ситуации.</li> <li>Перезагрузите контроллер</li> <li>После появления на табло<br/>текущих аварий, подтвердите<br/>аварии нажатием кнопки<br/>на 2-3 сек. Подтвердить<br/>аварию насосов возможно</li> </ol> |

| r |                                                                                                    |                                                                                                    |                                                                                                    |
|---|----------------------------------------------------------------------------------------------------|----------------------------------------------------------------------------------------------------|----------------------------------------------------------------------------------------------------|
|   |                                                                                                    |                                                                                                    | только при отсутствии<br>сигнала обратной связи                                                                                                    |
| 4 | Не запускается<br>регулирующий клапан<br>отопления                                                                  | <ul> <li>4.1. Проверьте наличие в Схеме регулирования<br/>П.6.7. хотя бы 1-го насоса (прошивки до<br/>2020 года выпуска)</li> </ul>                                                                                                    | <ol> <li>Измените Схему<br/>регулирования (номер<br/>схемы), добавив в нее насос<br/>(ы). Если фактически насосы<br/>отсутствуют или к ним не<br/>подключена обратная связь<br/>от ДРП, ДРД, то поставьте<br/>перемычку D1 и/или D2 на М.</li> </ol>                                                                                                    |
|   |                                                                                                    | 4.2. Неправильно сконфигурированы Выходы<br>управления приводами Q5, Q6, Q7, Q8                                                                                                    | <ol> <li>Сконфигурируйте выходы<br/>в соответствии с<br/>рекомендациями П.7.10</li> </ol>                                                                                                    |
|   |                                                                                                    | 4.3. Проверьте соответствие типа выходного сигнала контроллера типу сигнала управления приводом (П.7.11).                                                                                                    | Сконфигурируйте тип<br>ВыхХ3,ВыхХ4, ВыхХ5 в<br>соответствии с управляющим<br>сигналом привода DI (реле)=1<br>или 0-10B = 8                                                                                                    |
| 5 | Не работает<br>расписание контура<br>ГВС, не включается<br>режим Экономия по<br>настроенному<br>расписанию          | <ul> <li>5.1. Проверьте параметр ГВС47</li> <li>5.2. Проверьте на главном экране режим работы ГВС (переключение между просмотром контуров кнопкой INFO)</li> </ul>                                                                                                    | <ol> <li>Исправьте уставку исходя<br/>из задачи:</li> <li>– режим всегда Комфорт,</li> <li>1 – режим Расписания ГВС,</li> <li>2 – копия режима расписания<br/>контура отопления.</li> <li>На главном меню<br/>отключите в ручном<br/>режиме активацию<br/>Комфорт/Экономия/Защита<br/>и перейдите в режим Авто</li> <li>Настройте расписание<br/>работы КО согласно П.7.12</li> </ol>                         |
| 6 | Не работает<br>расписание контура<br>отопления, не<br>включается режим<br>Экономия по<br>настроенному<br>расписанию | 6.1. Проверьте на главном экране режим работы<br>контура отопления (переключение между<br>просмотром контуров кнопкой INFO)                                                                                                    | <ol> <li>Отключите в ручном<br/>режиме активацию<br/>Комфорт/Экономия/Защита<br/>и перейдите в режим Авто</li> <li>Настройте расписание<br/>работы контура ГВС<br/>согласно П.7.12</li> </ol>                                                                                                    |
| 7 | Контур отопления или<br>ГВС работают<br>некорректно, не<br>выдерживается<br>заданный<br>температурный график        | <ul> <li>7.1. Не синхронизирована работа клапана с<br/>приводом, положение 0-100%.</li> <li>7.2. В случае если установлены 3-х точечные<br/>приводы – накопилась ошибка<br/>синхронизации времени на команду<br/>откр/закр привода.</li> <li>7.3. Номер Схемы работы контуров не<br/>соответствует фактически подключенным<br/>агрегатам</li> </ul> | <ol> <li>Откалибруйте<br/>электропривод в<br/>соответствии с инструкцией<br/>завода-изготовителя.</li> <li>Синхронизируйте время<br/>работы привода и<br/>регулятора путем внесения<br/>корректирующих<br/>коэффициентов ОТП63, 64<br/>и ГВС55, 56.</li> <li>Сконфигурируйте схему<br/>контуров в соответствии с<br/>фактически<br/>подключенными агрегатами<br/>с помощью Exl-файла П. 7.8<br/>РЭ</li> </ol> |
| 8 | После обновления ПО,<br>«Прошивки»<br>конфигурация<br>контроллера не<br>изменилась на<br>максимальную «0»,          | 7.1. Прошивка скопировалась с SD-карты<br>вместе с файлом настроечных параметров<br>«Parametr».                                                                                                    | Удалите файл «Parametr» с SD-<br>карты и повторите обновление<br>через BSP. Если это не исправит<br>ситуацию, то загрузите<br>предыдущую версию прошивки,<br>а потом снова загрузите<br>обновленную.                                                                                                    |

|    | перестал работать<br>клапан                                                                    |                                                                                                    | Обновление ПО необходимо<br>производить только 3 файлами:<br>HMIcomp.ucf;<br>MBRTComp.ucf<br>OBHcomp.ucf                                                                                                    |
|----|------------------------------------------------------------------------------------------------|----------------------------------------------------------------------------------------------------|----------------------------------------------------------------------------------------------------|
| 9  | Фактические<br>показатели температур<br>не соответствует<br>данным по ИНФ01-02-<br>03-04-ИНФ05 | <ul> <li>9.1. Неправильно сконфигурирован тип<br/>датчика температуры в регуляторе.</li> <li>9.2. Неисправен датчик температуры</li> <li>9.3. Используемый тип датчика<br/>температуры не соответствует типу входа<br/>контроллера. Например, используется тип<br/>датчика Ni1000, а не LgNI1000, имеющие<br/>разные технические характеристики.</li> </ul> | <ol> <li>Выполните действия по<br/>конфигурированию типа<br/>датчика температуры,<br/>согласно таблицы «Тип<br/>входов» П.7.11.</li> <li>Измерьте сопротивление на<br/>контактах датчика<br/>температуры и сопоставьте<br/>данные с графиком рабочих<br/>характеристик датчика из<br/>паспорта или РЭ. При<br/>расхождении данных,<br/>обратитесь к<br/>продавцу/производителю<br/>датчика для замены или<br/>приобретения нового.</li> </ol> |
| 10 | В каких случаях<br>выводятся аварии ABP:                                                       |                                                                                                    |                                                                                                    |

## Приложение А «Каналы подключения клемм и разъемы»

## Подключение клемм и разъемов **EL-2400**

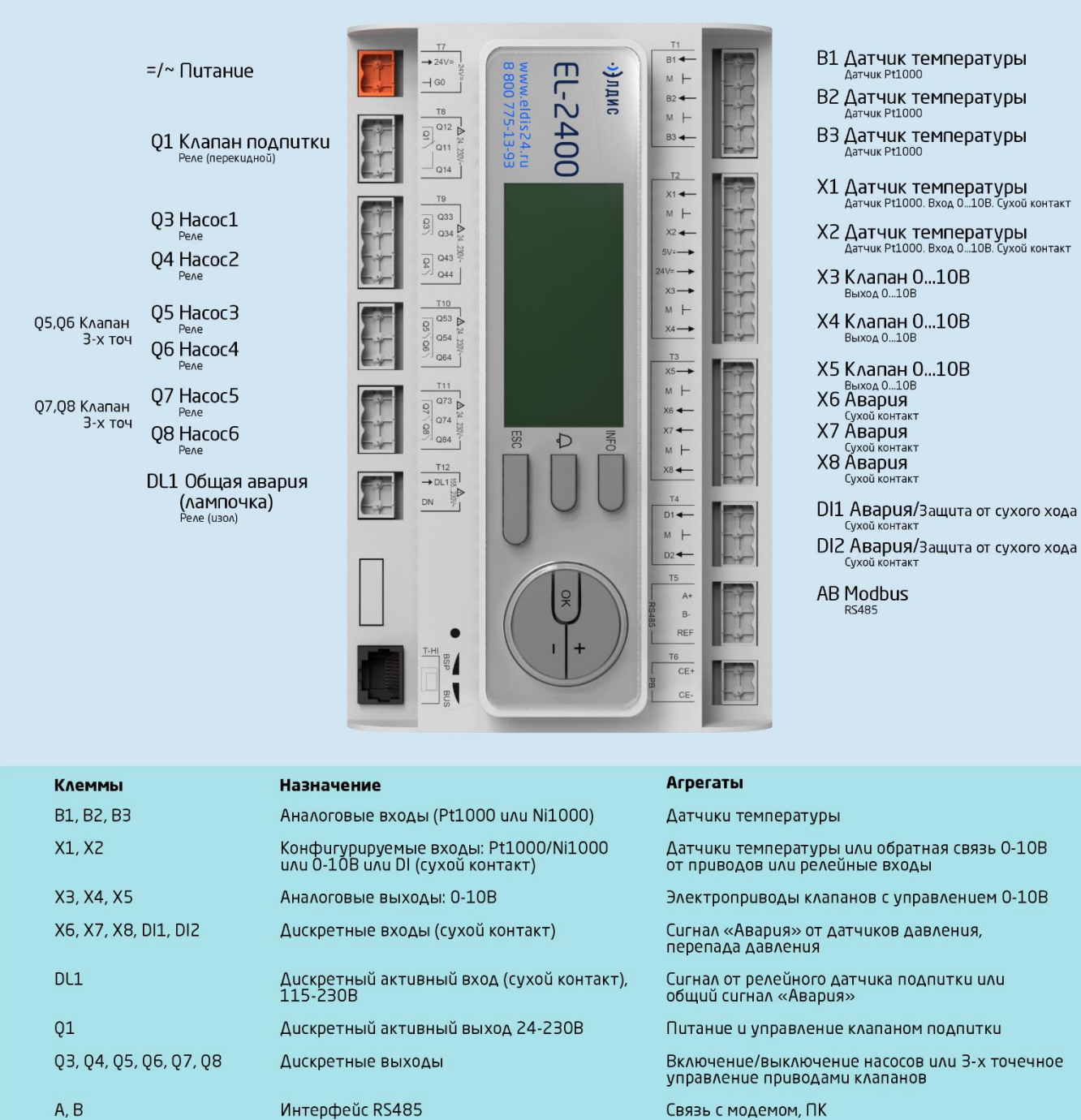

## Приложение Б «Пример подключения клемм и разъемов»

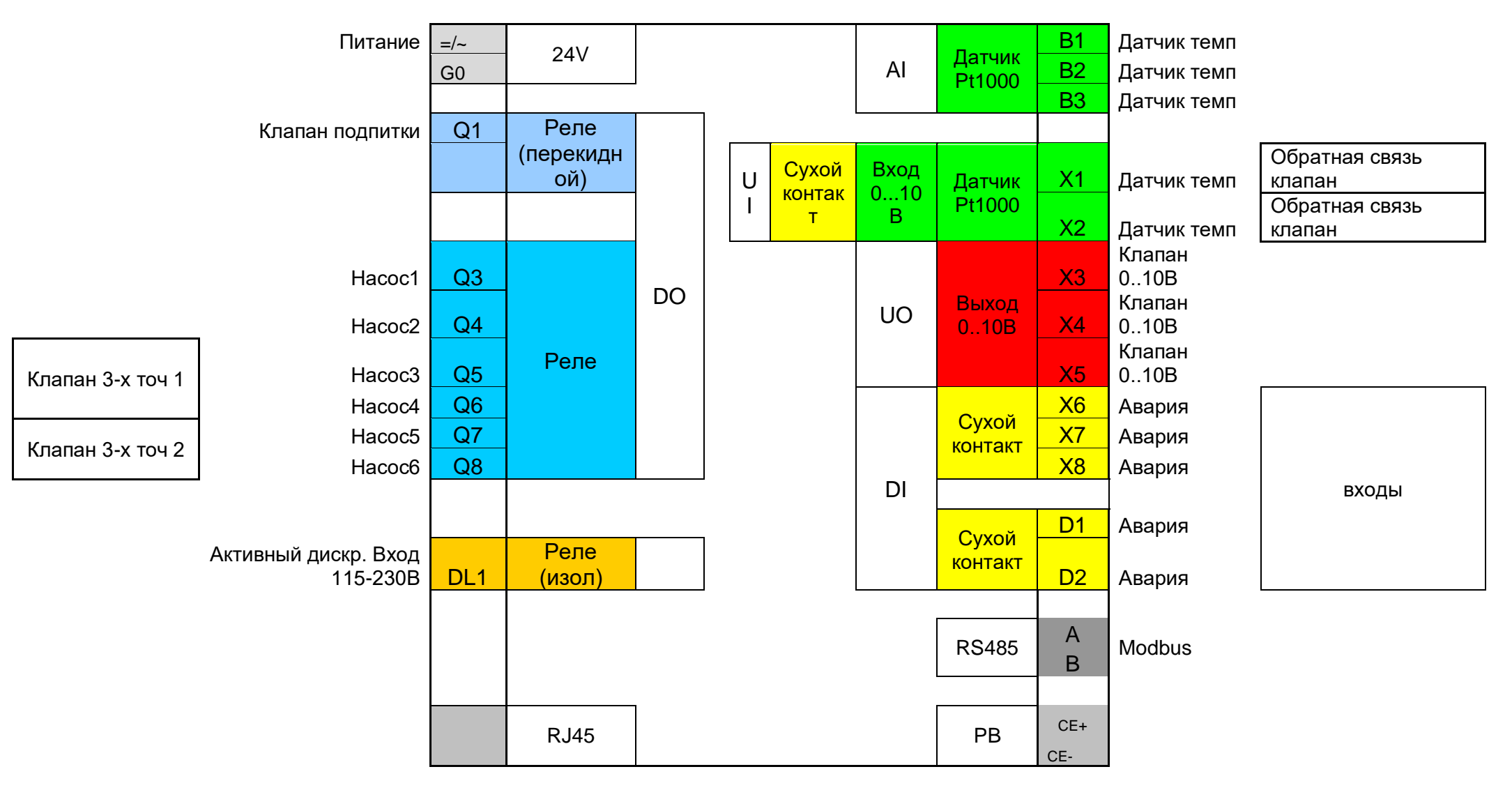

EL-2400

| Клеммы               | Назначение                       | Агрегаты                          |
|----------------------|----------------------------------|-----------------------------------|
| B1, B2, B3           | Аналоговые входы (Pt1000 или     | Датчики температуры               |
|                      | Ni1000)                          |                                   |
| X1, X2               | Конфигурируемые входы: Pt1000/   | Датчики температуры или обратная  |
|                      | Ni1000 или 0-10В или DI (сухой   | связь 0-10В от приводов или       |
|                      | контакт)                         | релейные входы                    |
| X3, X4, X5           | Аналоговые выходы: 0-10В         | Электроприводы клапанов с         |
|                      |                                  | управлением 0-10В                 |
| X6, X7, X8, DI1, DI2 | Дискретные входы (сухой контакт) | Сигнал «Авария» от датчиков       |
|                      |                                  | давления, перепада давления       |
| DL1                  | Дискретный активный вход (сухой  | Сигнал от релейного датчика       |
|                      | контакт), 115-230В               | подпитки или общий сигнал         |
|                      |                                  | «Авария»                          |
| Q1                   | Дискретный активный выход 24-    | Питание и управление клапаном     |
|                      | 230B                             | подпитки                          |
| Q3,Q4,Q5,Q6 Q7,Q8    | Дискретные выходы                | Включение/выключение насосов или  |
|                      |                                  | 3-х точечное управление приводами |
|                      |                                  | клапанов                          |
| A, B                 | Интерфейс RS485                  | Связь с модемом, ПК               |

## Приложение Г «Электрические схемы подключения»

#### Питание

AC 24 B, G0 (T7)

Рабочее напряжение Частота Макс. ток AC Макс. ток DC Макс. ток внешнего предохранителя на линии питания АС 24 В ±20% / DC 24 В ±10% 45...65 Гц при АС 24 В 1.1 А при АС 24 В (POL424.70) 1.0 А при DC 24 В (POL424.70) 6.3 А – плавкий предохранитель или автомат

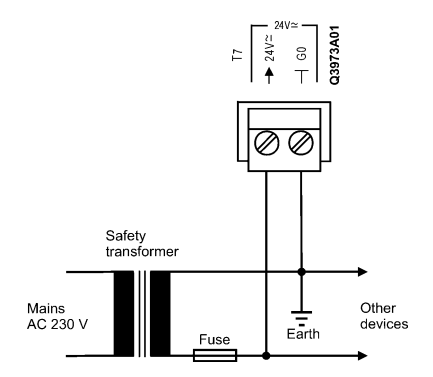

#### Релейный выход Q1 (T8)

#### Реле

Контакт Коммутируемое напряжение

Макс. ток (рез. / инд.)

Мин. ток при AC 19 В Долговечность Макс. ток внешнего предохранителя

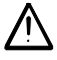

Перекидной, HO / H3, SPDT AC 24...230 В (-20%, +10%) DC 18...30 В AC 3 A (рез.) / 2 A (инд. соsф 0.6) DC 3 A (рез.) 30 мA 100,000 циклов при AC 230 B, 3.0 A (рез.) 6.3 A – плавкий предохранитель или автомат

#### Релейные выходы Q3, Q4 (T9) Q5, Q6 (T10)

Не смешивайте SELV / PELV и разные виды напряжения на одном клеммнике.

Применяйте внешние предохранители при индуктивной нагрузке.

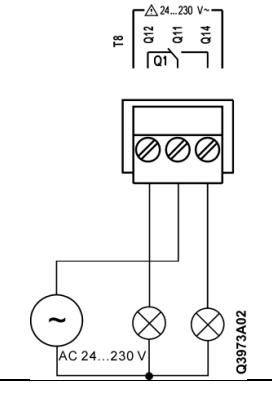

Реле Контакт Коммутируемое напряжение

Макс. ток (рез. / инд.)

Мин. ток при АС 19 В Долговечность Макс. ток внешнего предохранителя

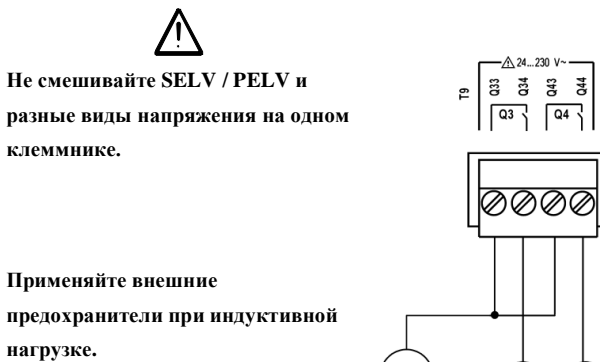

AC 24...230 V

 $(\times$ 

Q3973A03

Релейные выходы Q7, Q8 (T11)

Реле

Однополюсный, HO, SPST AC 24...230 B (-20%, +10%) DC 18...30 B AC 3 A (рез.) / 2 А (инд. соsф 0.6) DC 3 A (pe3.) 30 мА 100,000 циклов при АС 230 В, 3.0 А (рез.) 6.3 А – плавкий предохранитель или автомат

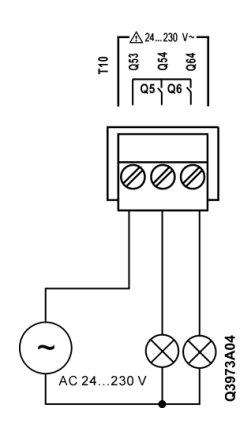

Контакт Коммутируемое напряжение

Макс. ток (рез. / инд.)

Мин. ток при AC 19 В Долговечность Макс. ток внешнего предохранителя

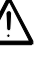

Не смешивайте SELV / PELV и разные виды напряжения на одном клеммнике.

Применяйте внешние предохранители при индуктивной нагрузке. Однополюсный, HO / H3 контакт, SPST AC 24...230 В (-20%, +10%) DC 18...30 В AC 3 A (рез.) / 2 A (инд. соsф 0.6) DC 3 A (рез.) 30 мА 100,000 циклов при AC 230 B, 3.0 A (рез.) 6.3 A – плавкий предохранитель или автомат

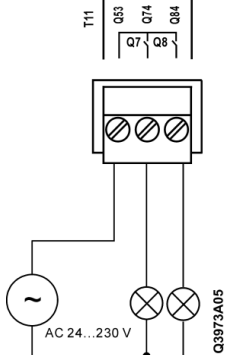

#### Аналоговые входы B1...B3 (T1)

#### LG-Ni1000 (TK5000) / Pt1000

Ток датчика Диапазон температуры Точность Шаг 1.4 мА при 0 °C -48...150 °C ±1 К ±0.25 К

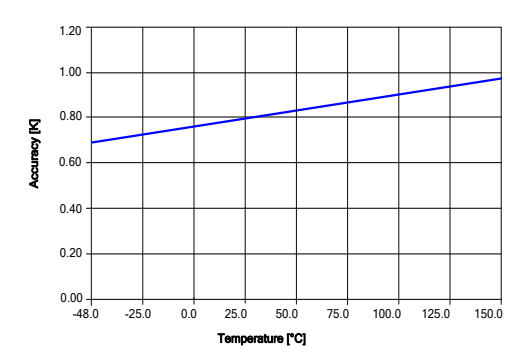

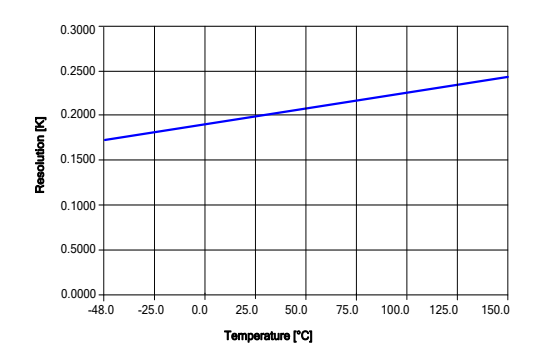

і Данные представлены для рабочей температуры 25 °С.

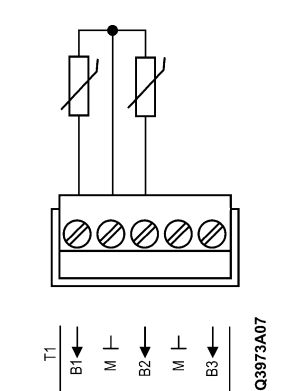

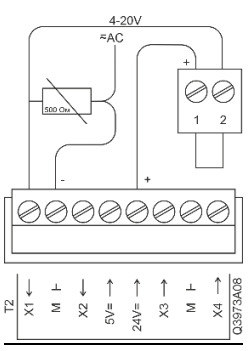

Подключение датчиков температуры

Подключение датчика подпитки 4-20В U=24V на конфигурируемые входы X1 и X2 (тип сигнала 0-10В)

#### Конфигурируемые входы X1, X2 (T2)

 $\mathbf{\Lambda}$ 1,  $\mathbf{\Lambda}$ 2 (12)

| Конфигурируется                          | Программным обеспечением |
|------------------------------------------|--------------------------|
| Опорный потенциал                        | Клеммы ⊥                 |
| LG-Ni1000 (TK5000)                       |                          |
| Точность                                 | См. входы В1В3           |
|                                          |                          |
|                                          |                          |
| DC 05 / 010 В – ратиометрические датчики |                          |
| Разрешение                               | 50 мВ                    |
| Точность                                 | 100 мВ                   |
| Входное сопротивление                    | <u>100 кОм</u>           |

#### Дискретные входы

0/1 цифровой сигнал Коммутируемое напряжение / ток Сопротивление контакта

Задержка Частота импульса

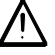

Избегайте отрицательных напряжений, это приводит к ошибкам измерений

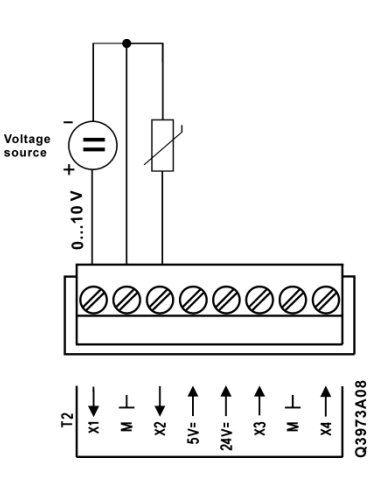

Для беспотенциальных контактов DC 24 B, 8 мА Макс. 200 Ом (закрыт) Мин. 50 кОм (открыт) 10 мс Макс. 20 Гц

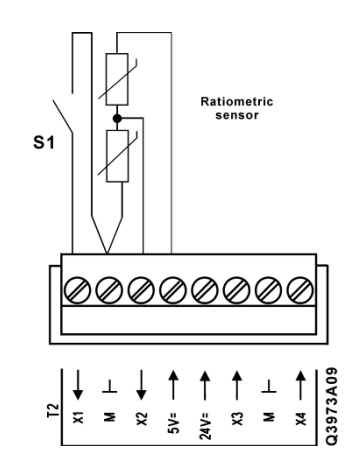

## Аналоговые выходы 0-10В

X3, X4 (T2), X5 (T3)

Опорный потенциал

Клеммы⊥

#### Выход DC 0...10 В

Шаг Точность Выходной ток 30 мВ 100 мВ Макс. 1 мА

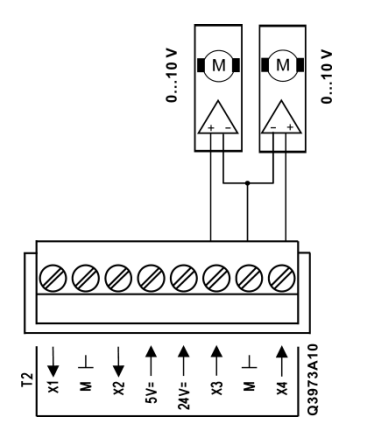

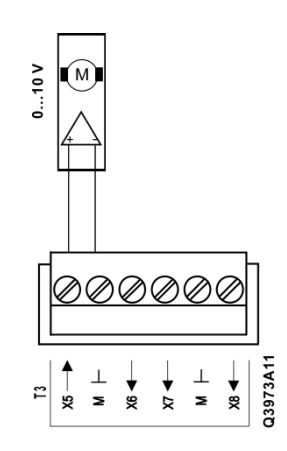

#### **Дискретные входы** X6, X7, X8(T3) DI1, DI2 (T4)

0/1 цифровой сигнал Коммутируемое напряжение / ток Сопротивление контакта

Задержка Частота импульса

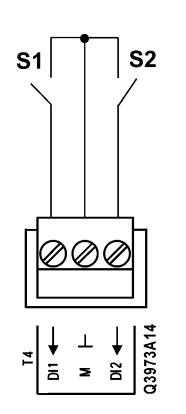

Для беспотенциальных контактов DC 24 B, 8 мА Макс. 200 Ом (закрыт) Мин. 50 кОм (открыт) 10 мс Макс. 20 Гц

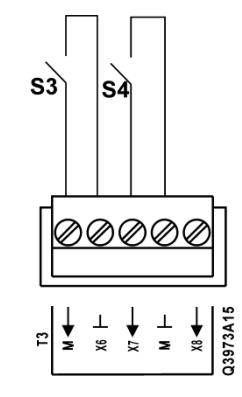

## Питание датчиков

Активных / ратиометрических DC 5 B, DC 24 B (T2)

Напряжение / ток Напряжение / ток Опорный потенциал

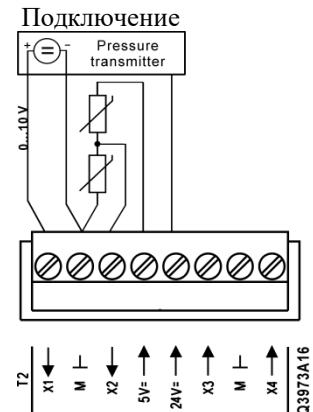

DC 5 В ±2.5%, 20 мА DC 24 В (-25%, +10%), 40 мА Клеммы ⊥ Защита от короткого замыкания

## Активный дискретный вход DL1 (T12)

#### Дискретный вход (0/1)

Номинальное напряжение Частота Входной ток Задержка Частота импульсов Гальванически изолированный вход AC 115...230 В (-15%, +10%) 45...65 Гц 3 мА при AC 230 В 100 мс Макс. 5 Гц

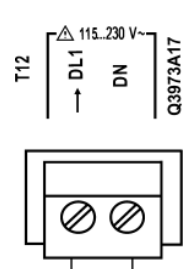

S1

AC 115 V

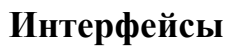

#### **Process bus**

CE+, CE- (T6)

#### Основана на КNХ ТР1

Подключение шины

Нагрузка Кабель Длина кабеля между устройствами 2 Общая длина кабеля DPSU CE+, CE-, <u>не взаимозаменяемые</u> Гальванически изолирована Макс. 5 мА Должен быть экранированный; см. Описание шины *KNX* Макс. 350 м Макс. 700 м Номинальный ток 40 мА

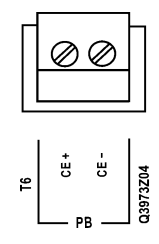

## RS-485 Modbus RTU или BACnet MSTP

A+, B-, REF (T5)

| RS485 (EIA-485)          | Клемма Т5                                    |
|--------------------------|----------------------------------------------|
| Подключение шины         | A+, B-, REF                                  |
| Протокол                 | Modbus RTU или BACnet MSTP                   |
|                          | Не изолирована гальванически                 |
| Кабель                   | Экранированная витая пара (например: AWG 24) |
| Скорость передачи данных | 600, 1200, 2400, 4800, 9600, 19200, 38400    |
| Терминатор шины          | Нет (требуется внешний, например: 150 Ом)*   |

\*Для шины RS485 важно использовать терминаторы на обоих концах сети, которые совпадают с Примечание: импедансом (сопротивлением) кабеля для предотвращения помех и потери данных.

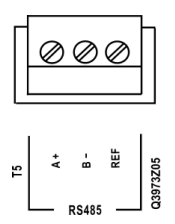

## Сервисный интерфейс для подключения ПО / HMI (T-HI)

| Подключение кабеля | RJ45 jack, 8 контактов, длина < 3 м |
|--------------------|-------------------------------------|
|                    |                                     |
| HMI                |                                     |
| RS-485 (EIA-485)   | Не изолирован гальванически         |
| Поляризация        | 680 Ом / 680 Ом                     |
| Терминатор         | 120 Ом / 1 нФ                       |
| Напряжение питания | DC 24 В, макс. 100 мА               |
|                    | (защита от короткого замыкания)     |
| ТИнструмент        |                                     |
| USB                | Используйте сервисный кабель РОL0С2 |

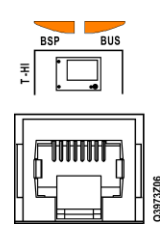

## Светодиод BSP запуск / остановка

| Режим                 |                                     | Работа светодиода              |
|-----------------------|-------------------------------------|--------------------------------|
| Обновление SW (загруз | ка новой BSP или приложения)        | Мигает красным-зеленым         |
| Приложение запущено   |                                     | Горит зеленым                  |
| Приложение загружено, | но не запущено                      | Горит желтым                   |
| Приложение не загруже | но                                  | Горит желтым                   |
| Ошибка BSP (ошибка пр | риложения)                          | Мигает красным с частотой 2 Гц |
| Ошибка HW             |                                     | Горит красным                  |
| Примечание:           | Индикатор шины BUS не задействован. |                                |

#### Клеммы

| Рекомендуемые клеммы Вх/Вых             | Phoenix FKCVW 2,5/x-ST     |  |
|-----------------------------------------|----------------------------|--|
|                                         | Phoenix FKCT 2,5/x-ST      |  |
|                                         | Phoenix MVSTBW 2,5/x-ST    |  |
| Рекомендуемые клеммы для питания        | Phoenix FKCVW 2,5/2-ST OG  |  |
|                                         | Phoenix FKCT 2,5/2-ST OG   |  |
|                                         | Phoenix MVSTBW 2,5/2-ST OG |  |
| Одножильный кабель                      | 0.5…2.5 мм²                |  |
| Многожильный кабель (витой или обжатый) | 0.5…1.5 мм²                |  |
|                                         |                            |  |

#### Часы реального времени

Буферизация

Мин. 4 часа

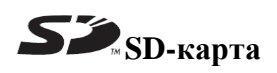

SD-карта Макс. ёмкость Формат (файловая система) Разъем в правой части контроллера 32 ГБ FAT32 Примечание: Новая SD-карта должна быть отформатирована в файловую систему FAT32 перед использованием.